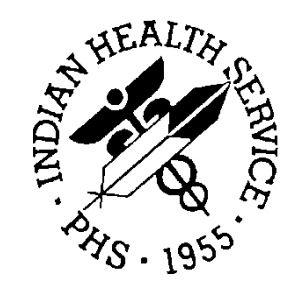

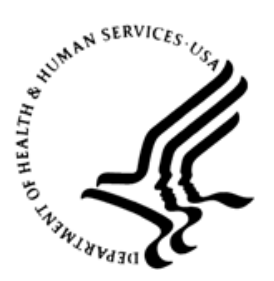

### RESOURCE AND PATIENT MANAGEMENT SYSTEM

# **Master Patient Index Interface**

(AGMP)

# HealthShare Ensemble 2017 Management Portal Manual

Version 1.0 July 2021

Office of Information Technology Division of Information Resource Management

# **Document Revision History**

| Date of Change | Location of Revision | Revision        |  |  |
|----------------|----------------------|-----------------|--|--|
| June 2021      | All sections         | Complete update |  |  |

# **Table of Contents**

| 1.0   | Introdu   | iction                       | 1  |  |  |  |
|-------|-----------|------------------------------|----|--|--|--|
|       | 1.1       | Productions                  | 1  |  |  |  |
|       | 1.2       | Namespaces                   | 2  |  |  |  |
|       | 1.3       | Management Portal            | 2  |  |  |  |
| 2.0   | Start E   | nsemble                      | 3  |  |  |  |
| 3.0   | Naviga    | tion                         | 5  |  |  |  |
|       | 3.1       | Choosing a Namespace         | 5  |  |  |  |
|       | 3.2       | Management Portal Home Page  | 6  |  |  |  |
|       | 3.3       | Switch Productions           | 7  |  |  |  |
| 4.0   | Individ   | ual Productions              | 10 |  |  |  |
|       | 4.1       | Production Status            | 10 |  |  |  |
|       | 4.1.1     | Relevant Menus               | 11 |  |  |  |
| 5.0   | Messa     | ging                         | 15 |  |  |  |
|       | 5.1       | Status                       | 15 |  |  |  |
|       | 5.2       | View Messages                | 15 |  |  |  |
| 6.0   | View E    | vents                        | 21 |  |  |  |
|       | 6.1       | Event Log                    | 21 |  |  |  |
| 7.0   | Creder    | ntials Page                  | 24 |  |  |  |
| 8.0   | Startin   | g and Stopping a Production  | 26 |  |  |  |
|       | 8.1       | Start Production             | 26 |  |  |  |
|       | 8.2       | Stop Production              | 27 |  |  |  |
|       | 8.3       | Auto-Start Production        | 28 |  |  |  |
| 9.0   | Purge     | Management                   | 31 |  |  |  |
| 10.0  | Systen    | n Monitor                    | 32 |  |  |  |
| 11.0  | Ensem     | ble E-Mail Alerts            | 33 |  |  |  |
|       | 11.1      | Erroneous messages           | 33 |  |  |  |
|       | 11.2      | Segment undefined or unknown | 34 |  |  |  |
|       | 11.3      | Other Message Types          | 34 |  |  |  |
| Gloss | Glossary4 |                              |    |  |  |  |
|       | u y       |                              |    |  |  |  |
| Acron | iym List  | t                            | 49 |  |  |  |

# List of Tables

| Table 4-1: Production Status       | 1 | 0 |
|------------------------------------|---|---|
| Table 5-1: Message status meanings | 1 | 5 |

# List of Figures

| Figure 2-1: Ensemble button                                      | 3   |
|------------------------------------------------------------------|-----|
| Figure 2-2: Start management of a production                     | 3   |
| Figure 2-3: Production Page                                      | 4   |
| Figure 3-1: Navigation Banner                                    | 5   |
| Figure 3-2: Namespace list                                       | 5   |
| Figure 3-3: Namespace Chooser                                    | 6   |
| Figure 3-4: AGMPI Production selected                            | 6   |
| Figure 3-5: Close current page                                   | 6   |
| Figure 3-6: Navigation Banner                                    | 7   |
| Figure 3-7: Productions Settings pane                            | 7   |
| Figure 3-8: Actions Tab                                          | 8   |
| Figure 3-9: Finder Dialog                                        | 9   |
| Figure 4-1: Menus – Services, Processes, Operations              | .12 |
| Figure 4-2: MPIInbound production configuration                  | .12 |
| Figure 4-3: RPMSInBound production configuration                 | .13 |
| Figure 4-4: RPMSOutBound production configuration                | .13 |
| Figure 4-5: MPIOutBound                                          | .14 |
| Figure 5-1: Ensemble – view all production messages              | .16 |
| Figure 5-2: Message Viewer                                       | .16 |
| Figure 5-3: Message details                                      | .17 |
| Figure 5-4: HL7 message                                          | .18 |
| Figure 5-5: Message flow through Ensemble                        | .19 |
| Figure 5-6: Visual Trace window                                  | .20 |
| Figure 5-7: Visual Trace window - contents tab selected          | .20 |
| Figure 6-1: Open Event Log                                       | .21 |
| Figure 6-2: Events Log.                                          | .22 |
| Figure 6-3: Quick Search parameters                              | .22 |
| Figure 6-4: Event Types                                          | .23 |
| Figure 7-1: Navigate to Credentials                              | .24 |
| Figure 7-2: Credentials Viewer                                   | .25 |
| Figure 8-1: Production Configuration page – production running   | .26 |
| Figure 8-2: Dialog box – start production                        | .26 |
| Figure 8-3: Start Production window                              | .27 |
| Figure 8-4: Production Configuration page - production suspended | .27 |
| Figure 8-5: Dialog box - stop production                         | .28 |
| Figure 8-6: Stop Production window                               | .28 |
| Figure 8-7: Management Portal                                    | .29 |
| Figure 8-8: Auto-Start Production page                           | .29 |
| Figure 8-9: Auto-Start Production page - Apply                   | .30 |
| Figure 10-1: System Monitor                                      | .32 |
| Figure 10-2: Systems Monitor page                                | .32 |
| Figure 11-1: Ensemble e-mail alert for MPIInbound                | .33 |
| 5                                                                |     |

Management Portal Manual July 2021 List of Figures

| Figure 11-2: Ensemble e-mail alert for AGMPI.MPIMessageRouting  | 34 |
|-----------------------------------------------------------------|----|
| Figure 11-3: Ensemble e-mail error alert                        | 34 |
| Figure 11-4: Configuration Error Message                        | 35 |
| Figure 11-5: HLB global Error Message                           | 35 |
| Figure 11-6: HLA global Error Message                           | 35 |
| Figure 11-7: HL7 Error Message                                  | 35 |
| Figure 11-8: HLOGlobalInbound Adapter Error Message             | 35 |
| Figure 11-9: HLB global in the HLOGlobalOutbound Error Message  | 35 |
| Figure 11-10: HLA global in the HLOGlobalOutbound Error Message | 35 |
| Figure 11-11: ACK without a Message Control ID Error Message    | 35 |
| Figure 11-12: L ACK without a B reference node Error Message    | 35 |
| Figure 11-13: Missing AA or CA ACK Code Error Message           |    |
| Figure 11-14: Failure to find an open IEN Error Message         | 36 |
| Figure 11-15: Failure with MessageID in HL7 Error Message       |    |
| Figure 11-16: HLOGlobalOutbound adapter Error Message           |    |
| Figure 11-17: HLOGlobal Patient Record Number Error Message     | 36 |
| Figure 11-18: Patient Record Number Error Message for A01       | 36 |
| Figure 11-19: Patient Record Number Error Message for A03       | 36 |
| Figure 11-20: HLOGlobalOutbound adapter error                   |    |
| Figure 11-21: TCP Read timeout error                            | 36 |
| Figure 11-22: TCP Connect timeout error                         | 37 |
| Figure 11-23: No connection error                               | 37 |
| Figure 11-24: Failure to process message error                  | 37 |
|                                                                 |    |

# Preface

The purpose of this manual is to provide information about using the *Management Portal*. This manual has been written to allow users to monitor the Ensemble Integration Engine. However, the Beta testing process has identified that users should not use these features but instead should use the *full* Ensemble System Management Portal and the Management Portal for the Integration Engine.

# 1.0 Introduction

For over two decades, hospitals and health centers of the Indian Health Service (IHS) and numerous tribal health programs have used an information system called the Resource and Patient Management System (RPMS). RPMS is a highly integrated system consisting of some 50 health care and administrative applications. Virtually all these applications directly interact with one or more, and sometimes many, of the other RPMS applications.

RPMS applications are required to interact with the Master Patient Index (MPI) to meet the needs of the IHS MPI initiative. The RPMS/HL7-Optimized (HLO) interface is a way to send patient information Admission, Discharge, Transfer (ADT) to the MPI and to receive treating facility information from the MPI and store it into the RPMS database.

This manual describes the tools that are provided to manage and monitor the Ensemble Integration Engine (EIE). The first section describes how to use the portal in the management of the interface. The second section describes the portal in more technical detail for Office of Information Technology (OIT) personnel to assist the user in configuring the EIE and in troubleshooting problems.

**Note:** Detailed instructions for installing and configuring the AGMP production in Ensemble are found in the *Patient Registration MPI Interface/Ensemble (AG) Installation Guide and Release Notes.* 

### 1.1 Productions

A *production*, the unit of delivery for Ensemble-based development projects, is a package of host classes and configuration items that solves a specific integration problem for an enterprise.

The AGMP interface sends messages between RPMS and the MPI system to maintain the integrity and accuracy of patient records. The AGMPI.PatientRegistration production uses the Management Portal to provide a suite of tools for managing, monitoring, and troubleshooting the message transport between the two systems.

Productions can be started, stopped, configured, and monitored from the Management Portal using Ensemble. In addition, errors such as messaging errors and connection errors trigger e-mail alerts from EIE.

### 1.2 Namespaces

A *namespace* is a collection of one or more productions. The AGMPxxx namespace is created during the AGMP installation process (where "xxx" is the site's production namespace).

**Warning**: All system-provided namespaces except ENSEMBLE and USER are overwritten upon reinstallation or upgrade. For this reason, InterSystems recommends creating new namespaces, rather than placing custom code in any of the systemprovided namespaces, where it could be overwritten and lost.

### 1.3 Management Portal

The Management Portal provides access to the tools and components required to manage the AGMP namespace and the AGMPI.PatientRegistration production instance.

**Warning**: It is critical to get permission from OIT before running a production instance. The patient bulk load file must be activated by OIT before running any Ensemble production instance.

It is highly recommended that sites use the full Management Portal to properly monitor productions.

# 2.0 Start Ensemble

There are multiple ways to enter Ensemble. To see individual production configurations, follow the steps below.

1. Click on the **Ensemble** button in the menu list on the left of the Management Portal page (Figure 2-1, yellow highlight).

|   | Menu<br>Welcome | Home   About   Help   Logout | Server Namespace F02D Switch This is a Development 8<br>User Licensed to OfT-AZDEV Instance HEALTHSHAR | ystem<br>IE                                                                         | InterSystems                                                                                |
|---|-----------------|------------------------------|----------------------------------------------------------------------------------------------------|-------------------------------------------------------------------------------------|---------------------------------------------------------------------------------------------|
|   | View:           |                              | Search                                                                                                 | Mana                                                                                | gement Portal                                                                               |
|   | •               | Home                         | Welcome to the Management Portal                                                                       |                                                                                     | System Information<br>General details on this system                                        |
|   | å               | HealthShare                  | Please select one of the categories on the left or one of the options below Favorites                  | Did you know?                                                                       | System Up Time<br>Od 6h 26m                                                                 |
|   | 0               | DeepSee                      | Go to a tavoms page                                                                                    | You can return to this list by clicking on the Home link at the<br>top of the page. | Member of Mirror<br>HEALTHSHARE<br>Type: Fallover<br>Status: Primary<br>View Mirror Monitor |
|   | 0               | Ensemble                     |                                                                                                    | d                                                                                   | Ensemble Productions<br>Productions running on this<br>system                               |
| ľ | 4               | System Operation             | Recent<br>Go to a recently viewed page                                                                 | Links Pages you may be interested in Samples Documentation                          | AGMPLPatientRegistration in<br>AGMPICHITD<br>Suspended<br>View details                      |
|   |                 | System Explorer              |                                                                                                    | Support<br>InterSystems                                                             | AGMPLPatientRegistration in<br>AGMPIF0Q1D<br>Suspended<br>View dotails                      |
|   | -               | System Administration        |                                                                                                    |                                                                                     | AGMPLPatientRegistration in<br>AGMPIF0Q2D<br>Running<br>View details                        |
|   | -               |                              |                                                                                                    |                                                                                     | AGMPLPatientRegistration in<br>AGMPIF1Q1D                                                   |
| ( |                 |                              |                                                                                                    |                                                                                     | \$ 130% ·                                                                                   |

Figure 2-1: Ensemble button

2. To start management of a production, click on **Configure** then click on **Production**. The **Production** page opens (Figure 2-3).

|                      | Configure »    | Production 2              |
|----------------------|----------------|---------------------------|
| Home                 | Build »        | Business Partners         |
|                      | View »         | Credentials               |
| HealthShare          | List »         | Schedule Specs            |
| (•)                  | Monitor »      | Data Lookup Tables        |
|                      | Manage »       | System Default Settings   |
| DeepSee              | Interoperate » | Enterprise Systems        |
|                      | Test »         | Public-Service Registry   |
| 0-                   |                | External-Service Registry |
|                      |                | Message Bank Link         |
| System Operation     |                |                           |
| System Explorer      |                |                           |
| System Administratio | on             |                           |

Figure 2-2: Start management of a production

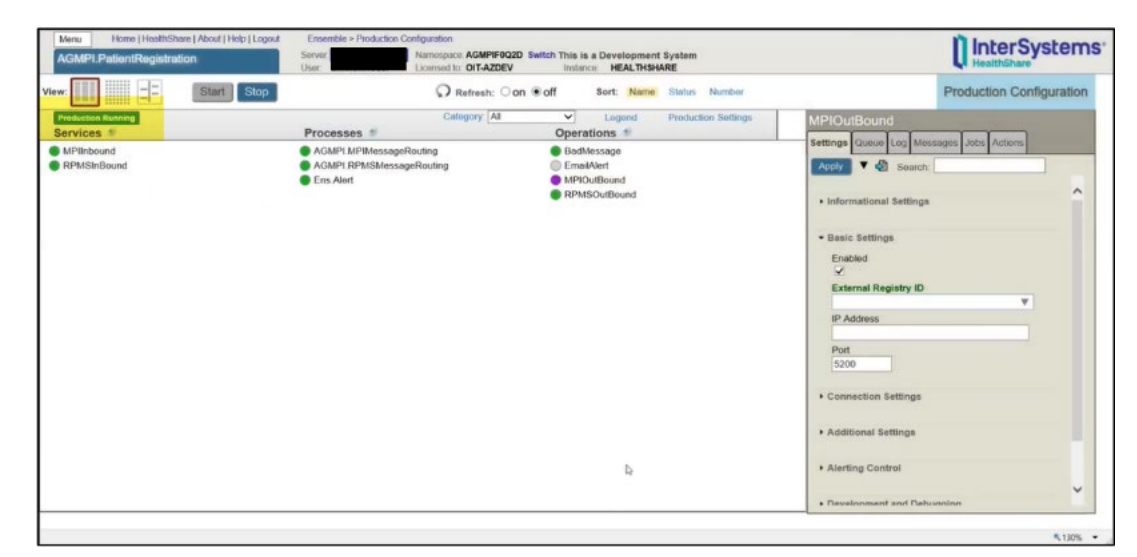

Figure 2-3: Production Page

# 3.0 Navigation

The Management Portal has multiple ways to navigate to productions. The banner at the top is key to navigation (Figure 3-1).

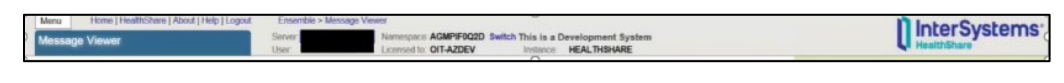

Figure 3-1: Navigation Banner

### 3.1 Choosing a Namespace

The Management Portal has a Namespace item at the top of the display area, as shown in Figure 3-2 (yellow highlight). To choose a Namespace, do the following:

1. Click on Switch (Figure 3-2, yellow highlight).

| - | Menu<br>Welcome | Home   About   Help   Logout | Server. Namespace F022D Switch This is a Development Sy<br>later MEALTHEAR                                  | ystem                                                               |                   | InterSystems^                                                                              |  |
|---|-----------------|------------------------------|----------------------------------------------------------------------------------------------------|---------------------------------------------------------------------|-------------------|--------------------------------------------------------------------------------------------|--|
|   | View:           |                              | Search                                                                                                    | : []                                                                | Mana              | gement Portal                                                                              |  |
|   | \$              | Home                         | Welcome to the Management Portal                                                                            |                                                                     |                   | System Information<br>General details on this system                                       |  |
|   | ò               | HealthShare                  | Please select one of the categories on the left or one of the options below Favorites Go to a favorite page | Did you know?                                                       | these fish as the | System Up Time<br>Od 6h 26m                                                                |  |
|   | 0               | DeepSee                      |                                                                                                    | Tou can return to this list by clicking on the top of the page.     | e nome ink at the | Member of Mirror<br>HEALTHSHARE<br>Type: Failovor<br>Status: Primary<br>View Mirror Mostor |  |
|   | •               | Ensemble                     |                                                                                                    | d                                                                   |                   | Ensemble Productions<br>Productions running on this<br>system                              |  |
|   |                 | System Operation             | Recent<br>Go to a recently viewed page                                                                      | Links<br>Pages you may be interested in<br>Samples<br>Documentation |                   | AGMPI,PatientRegistration in<br>AGMPICHITD<br>Suspended<br>View details                    |  |
|   |                 | System Explorer              |                                                                                                    | Support<br>InterSystems                                             |                   | AGMPI.PatientRegistration in<br>AGMPIF0Q1D<br>Suspended<br>View details                    |  |
|   |                 | System Administration        |                                                                                                    |                                                                     |                   | AGMPI.PatientRegistration in<br>AGMPIF0Q2D<br>Running<br>View details                      |  |
|   | -               |                              |                                                                                                    |                                                                     |                   | AGMPI.PatientRegistration in<br>AGMPIF1Q1D                                                 |  |
| < |                 |                              |                                                                                                    |                                                                     |                   | × 132% •                                                                                   |  |

Figure 3-2: Namespace list

2. Select an AGMPI Namespace in the **Namespace Chooser** (Figure 3-3). Click **OK**.

| Namespace Chooser<br>Select a namespace<br>Available Namespaces |   |    |
|-----------------------------------------------------------------|---|----|
| Available Namespaces<br>%SYS                                    | _ |    |
| %SYS                                                            |   |    |
|                                                                 |   |    |
| AGMPICHITD                                                      |   |    |
| AGMPIF0Q1D                                                      |   |    |
| AGMPIF0Q2D                                                      |   | N  |
| AGMPIF1Q1D                                                      |   | 19 |
| AGMPIF1Q2D                                                      |   |    |
| AGMPIF9Q1D                                                      |   |    |
| AGMPIF9Q2D                                                      |   |    |
| BCOMCHITD                                                       | 4 |    |
| BCOMF0Q1D                                                       | ~ |    |

Figure 3-3: Namespace Chooser

3. The **Namespace** at the top of the Management Portal should now contain the AGMPI production (Figure 3-4).

| Server  | Namespace | AGMPIE002D   | Switch This is a F | Development System  |  |
|---------|-----------|--------------|--------------------|---------------------|--|
| CONTON. |           | riona a care |                    | bereiopinent oystem |  |

Figure 3-4: AGMPI Production selected

### 3.2 Management Portal Home Page

To reach another part of Ensemble while you are within Ensemble, return to the **HEALTHSHARE - Home** page (Figure 3-2).

1. At the very top of the page, the current page is highlighted in light blue. If you do not see the **Navigation Banner** (Figure 3-6), close the current page by clicking the **x** next to its name (Figure 3-5, green arrow). If necessary, close all pages until the **Navigation Banner** is visible.

| C ∞                        | ρ = Č ≰. Message Viewer   | & Visual Trace                  | ×                    | ት • 🔊 • 🖃      | ∰i ≠ Page ≠ Sa       | - ロ X<br>合合のC   |
|----------------------------|---------------------------|---------------------------------|----------------------|----------------|----------------------|-----------------|
| Visual Trace               |                           |                                 |                      |                |                      |                 |
| Session ID: 73454 Legend D | Go to Items per page 40 V | Show events Show internal items | Apply<br>Filter None | ► Next<br>Page | Previous     Session | Next<br>Session |

Figure 3-5: Close current page

2. Click **Ensemble** from the list at the top of the **Navigation Banner** (Figure 3-6). This will open the **HEALTHSHARE - Home** page (Figure 3-2).

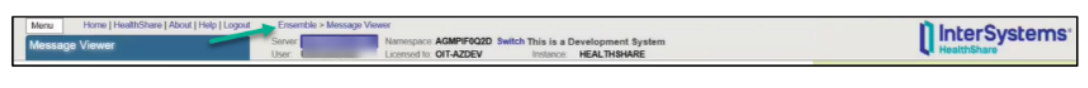

Figure 3-6: Navigation Banner

### 3.3 Switch Productions

While managing a production it may be necessary to switch to another production from the **Productions Configuration** page.

1. From the **Production Configuration** page (see Section 2.0), go to the **Production Settings** pane and click on **Actions** (Figure 3-7).

|                                 | Production Configuration |
|---------------------------------|--------------------------|
| Production Settings             |                          |
| Settings Queue Log Messa        | ges Jobs Actions         |
| Apply 🔻 🍪 Search:               |                          |
| Informational Settings          |                          |
| Basic Settings                  |                          |
| Actor Pool Size                 |                          |
| Additional Settings             |                          |
| Alerting Control                |                          |
| Development and Debug           | jing                     |
| These are the Production set    | tings.                   |
| To view item settings, click or | a configuration item.    |
|                                 |                          |
|                                 |                          |
|                                 |                          |
|                                 |                          |

Figure 3-7: Productions Settings pane

2. On the Actions tab, click **Open** (Figure 3-8).

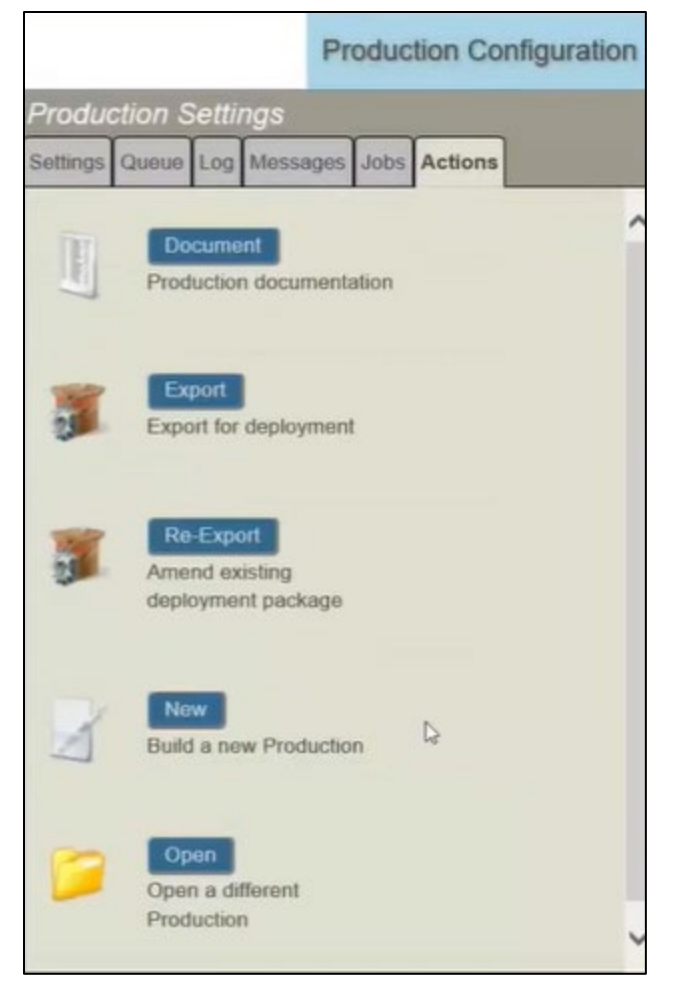

Figure 3-8: Actions Tab

3. In the **Finder Dialog** box, click on **AGMPI** then **PatientRegistration** (Figure 3-9). The new production opens in the **Production Configuration** window.

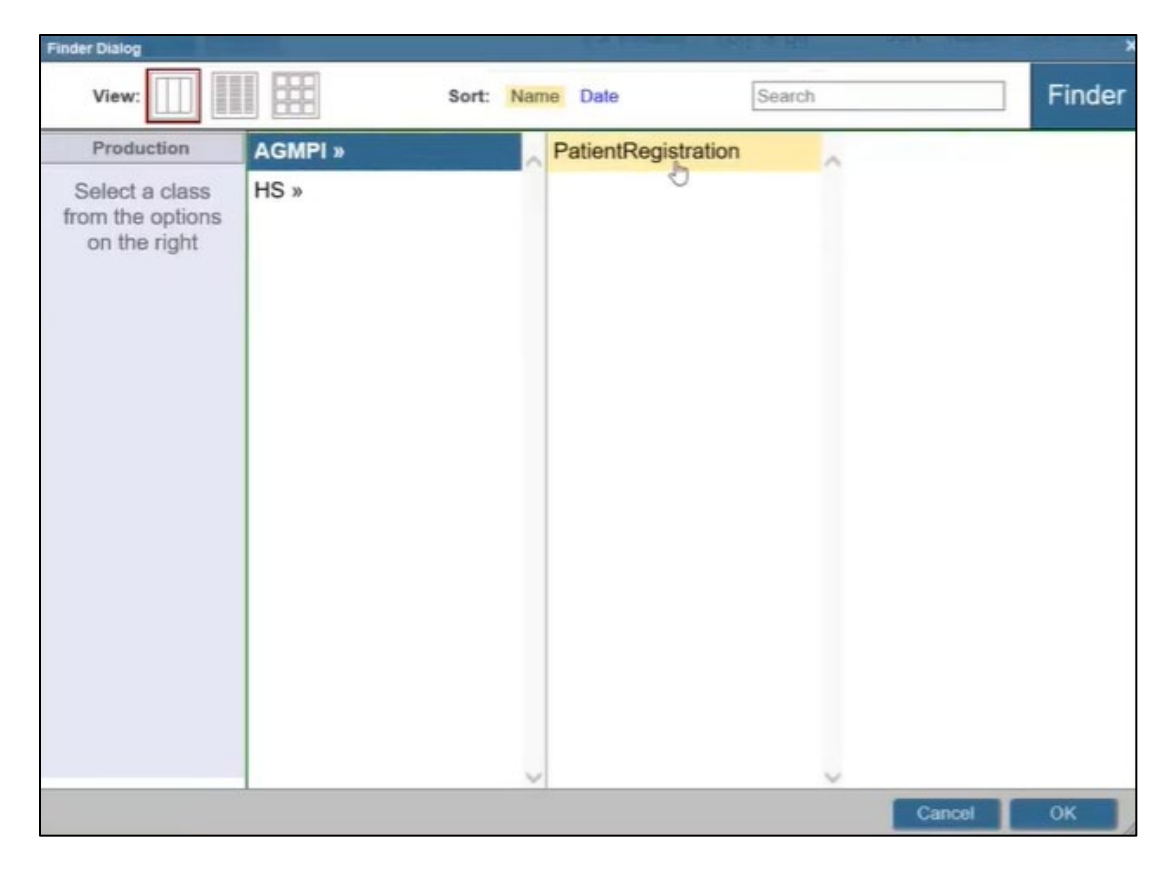

Figure 3-9: Finder Dialog

# 4.0 Individual Productions

This section addresses how to see details for individual productions. The other sections of this manual discuss how to view all production information at once and sort and filter that information.

There are three menu options available after going through the steps in Sections 2.0 and 3.0. The options are **Services**, **Processes**, and **Operations** (Figure 4-1).

**Note:** Detailed instructions for using a production's configuration pages are found in the *Patient Registration MPI Interface/Ensemble (AG) Installation Guide and Release Notes.* 

### 4.1 Production Status

Any changes made to a production while it is running are applied immediately, without requiring the stop and restart of the production. When a production is running, monitoring and diagnostic tasks can be performed from the Management Portal.

Always monitor Outlook e-mail for alerts from Ensemble. See Section 11.0 for information about Ensemble e-mail alerts.

The possible statuses for a production are listed in Table 4-1.

Table 4-1: Production Status

| State                      | Meaning                                                                                                    |
|----------------------------|----------------------------------------------------------------------------------------------------|
| Not<br>running,<br>enabled | When the production is stopped, no messages are processed by the production. It may be necessary to stop the production at times. However, the production should normally be in a Running state. |
| Running                    | When a production has been started and is operating normally, it has a status of Running. This is an acceptable state.                                                                           |

| State    | Meaning                                                                                                    |
|----------|----------------------------------------------------------------------------------------------------|
| Disabled | A production acquires the Suspended status if, at the end of the<br>shutdown sequence, some queues still contain synchronous messages,<br>waiting for a response. Depending on how the production has been<br>designed, this may or may not indicate a problem.                                                                                                    |
|          | A Suspended production can be started. Starting the production again<br>may permit the waiting messages to be processed. However, if the<br>Suspended production is started, and more messages arrive while those<br>in front of them in the queue cannot be resolved, queues may simply<br>continue to fill. In that case investigate to discover why the incoming<br>messages never complete. |
|          | A Suspended production may be stopped. InterSystems advises stopping<br>a production only during initial development and not on a deployed, live<br>installation. For instructions, see the Stopping a Suspended Production<br>section in the "Creating a New Production" chapter.                                                                                                    |
| • Error  | Ensemble is stopped but the production did not shut down properly. This could happen if you restarted Ensemble or rebooted the machine without first stopping the production. In this case you need to issue a command to recover the production.                                                                                                    |
| Retrying | When the production is unable to communicate with the central server,<br>the business host may show a Retrying status. This is an acceptable<br>state.                                                                                                    |
| Inactive | At the end of the shutdown sequence, all of its queues are free of synchronous messages. This is an acceptable state.                                                                                                    |

#### 4.1.1 Relevant Menus

The main items, **Services**, **Processes**, and **Operations** are shown in Figure 4-1. The relevant submenus are discussed below.

**Note**: Each of the tabs in the dialog box shows data *only* for the chosen production.

| Menu Home   HealthShare   About   Help   Logout AGMPI.PatientRegistration | Ensemble > Production Configuration<br>Server Namespace AGMPIFOC<br>User Licensed to OIT-A2DE | 22D Switch This is a Development System<br>V Instance HEALTHSHARE | InterSystems                                                                                                    |
|---------------------------------------------------------------------------|-----------------------------------------------------------------------------------------------|-------------------------------------------------------------------|----------------------------------------------------------------------------------------------------|
| View: Stop                                                                | O Refresh: C                                                                                  | on Soff Sort: Name Status Number                                  | Production Configuration                                                                                                    |
| Production Running<br>Services                                            | Category Al                                                                                   | Legend Production Settings     Operations *                       | MPIOutBound                                                                                                    |
| Hillshound     RPMSInBound                                                | AGMIN RPMSMessageRouting     AGMIN RPMSMessageRouting     Ens Alart                           | Backlessage     EmalAdet     MPIQuitBound     RPMSOutBound        | Exact Settings     Enabled     Search     Enabled     Search     Part     Source     Source     Source     Search     Search |
|                                                                           |                                                                                               |                                                                   | Additional Settings                                                                                                    |
|                                                                           |                                                                                               | 9                                                                 | Alerting Control     Onvelopment and Debunsting                                                                                                    |

Figure 4-1: Menus – Services, Processes, Operations

- 1. Services
  - a. Click on MPIInbound. The dialogue box at the right opens (Figure 4-2).

MPIInbound is a business service that receives MPI messages from the central MPI and routes them to the RPMSOutbound business operation

|                            | Search:             |   |  |
|----------------------------|---------------------|---|--|
| <ul> <li>Inform</li> </ul> | tional Settings     |   |  |
| - Basic :                  | lettings            |   |  |
| Enable                     | d                   |   |  |
| •                          |                     |   |  |
| Port                       |                     |   |  |
| 5201                       |                     |   |  |
| Call In<br>5               | erval               |   |  |
| Target                     | Config Names        |   |  |
| AGME                       | I.MPIMessageRouting |   |  |
| Messa                      | ge Schema Category  |   |  |
| AGME                       | I.MPI               | W |  |
|                            |                     |   |  |
| Conne                      | tion Settings       |   |  |
|                            |                     |   |  |

Figure 4-2: MPIInbound production configuration

b. Click on **RPMSInBound**. The dialogue box at the right opens (Figure 4-3).

RPMSInBound is a business service that retrieves MPI messages from the outbound HLO queue and routes them to the MPIOutbound business operation

| RPMSInBound                        |         |   |
|------------------------------------|---------|---|
| Settings Queue Log Messages Jobs / | Actions |   |
| Apply 🔻 🖨 Search:                  |         |   |
| Informational Settings             |         | î |
| - Basic Settings                   |         |   |
| Enabled                            |         |   |
| Call Interval                      |         |   |
| Target Config Names                |         |   |
| AGMPI.RPMSMessageRouting           | T       |   |
| Message Schema Category            |         |   |
| AGMPI.RPMS                         | V       |   |
| Connection Settings                |         |   |
| Additional Settings                |         |   |
| Alerting Control                   |         |   |
| Development and Debugging          |         | ~ |

Figure 4-3: RPMSInBound production configuration

#### 2. **Operations**

a. Click on **RPMSOutBound**. The dialogue box at the right opens (Figure 4-4).

RPMSOutBound is a business operation that receives MPI messages from MPIInbound and files them into the inbound HLO queue for processing

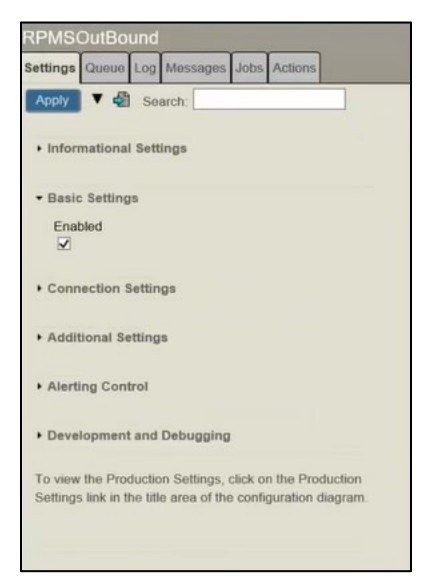

Figure 4-4: RPMSOutBound production configuration

b. Click on MPIOutBound. The dialogue box at the right opens (Figure 4-5).

MPIOutBound is a business operation that receives MPI messages from RPMSInbound and uploads them to the central MPI

| MPIOutBo    | ound                           |   |
|-------------|--------------------------------|---|
| Settings Qu | ueue Log Messages Jobs Actions |   |
| Apply 🔻     | Search:                        |   |
| • Informat  | ional Settings                 | ^ |
| - Basic Se  | ettings                        |   |
| Enabled     | 1                              |   |
| Externa     | I Registry ID                  |   |
|             | <b>v</b>                       |   |
| IP Addre    | BSS                            |   |
|             |                                |   |
| Port        |                                |   |
| 5200        |                                |   |
| • Connect   | tion Settings                  |   |
|             |                                |   |
| + Addition  | al Settings                    |   |
|             |                                |   |
| + Alerting  | Control                        |   |
|             |                                | ~ |
| • Develop   | ment and Debugging             |   |

Figure 4-5: MPIOutBound

# 5.0 Messaging

All communication that passes between configuration items in Ensemble is accomplished using messages.

### 5.1 Status

The status of a message within its normal life cycle can have several values: Created, Queued, Delivered, Deferred, Completed, Discarded, or Suspended.

| Message<br>Status | Meaning                                                                                                    |
|-------------------|----------------------------------------------------------------------------------------------------|
| Completed         | The intended recipient has received the message and has finished processing the message.                                                                                                    |
| Created           | The message is in transit between sender and target.                                                                                                    |
| Deferred          | The message response has been deferred by the business operation for later delivery.                                                                                                    |
| Delivered         | The intended recipient has received the message.                                                                                                    |
| Discarded         | The message is a response that reached its destination after the timeout period for the corresponding request expired.                                                                                                    |
| Queued            | The message is on a queue.                                                                                                    |
| Suspended         | The message was suspended by the business operation after failing to reach its external destination, or by an administrator from the Instances display on the <b>Host Monitor</b> page. In either case, the message can be resent from clicking <b>Maintenance</b> and then Suspended Messages or by clicking <b>Resend Messages</b> on the <b>Messages</b> page. |

### 5.2 View Messages

Follow the steps below to manage all productions at once.

1. After clicking on **Ensemble**, click on **View**, then **Messages** (Figure 5-1).

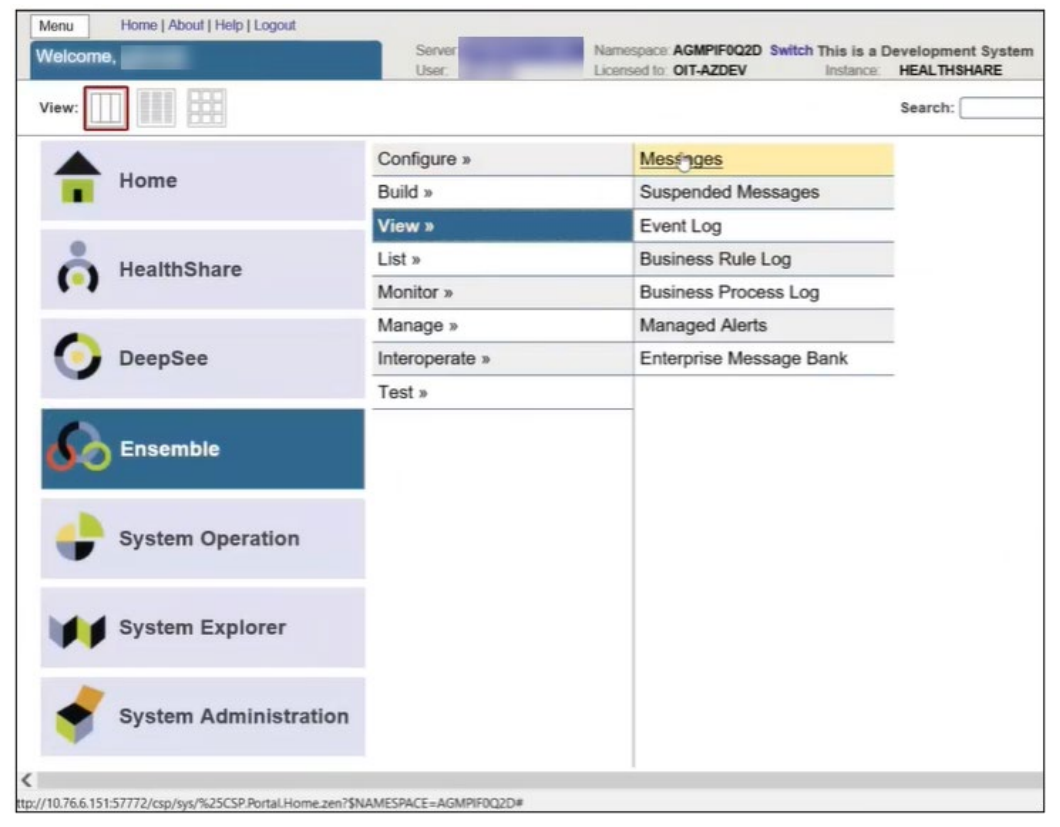

Figure 5-1: Ensemble – view all production messages

| 2. | The Message | Viewer | page opens | (Figure 5-2). |
|----|-------------|--------|------------|---------------|
|----|-------------|--------|------------|---------------|

| Menu Home   HealthShare   About   Help   Logout Message Viewor | E<br>So<br>Us | Ensen<br>rvor<br>er | ibio > Me | Nar             | nespace / | GMPIF0Q2D | ) Switc | h This is a Developm<br>Instance: HEALT | ent System<br>ISHARE     |   |                           | InterSystems'  |
|----------------------------------------------------------------|---------------|---------------------|-----------|-----------------|-----------|-----------|---------|-----------------------------------------|--------------------------|---|---------------------------|----------------|
| Search Cancel Reset Resend                                     | Pr            | evio                | US I      | Next            |           |           |         |                                         |                          |   |                           | Message Viewer |
| Sort Order Page Size                                           |               |                     | ID        | Time<br>Created | Session   | Status    | Error   | Source                                  | Target                   | » | Header Body Contents T    | ince           |
|                                                                |               | 1                   | 73464     | 13.17.32.407    | 73464     | Completed | OK      | Ens ScheduleService                     | Ens.ScheduleHandler      |   | Details for selected iter | m              |
| Time Only V 1                                                  |               | 2                   | 73462     | 06:53:36:332    | 79402     | Completed | OK      | Ens.ScheduleService                     | Ens ScheduleHandler      |   |                           |                |
|                                                                |               | 3                   | 73460     | 08:55:35.221    | 73460     | Completed | OK      | Ens ScheduleService                     | Ens ScheduleHandler      |   |                           |                |
| Basic Criteria                                                 |               | 4                   | 73458     | 06.54.36.368    | 75458     | Completed | OK      | Ens ScheduleService                     | Ens.ScheduleHandler      |   |                           |                |
| Status Type                                                    |               | 5                   | 73456     | 07:12:22.283    | 73456     | Completed | OK      | RPMSInBound                             | AGMPI RPMSMessageRouting |   |                           |                |
| All V Session Start V                                          |               | 6                   | 73454     | 07:12:21.801    | 73454     | Completed | OK      | RPMSInBound                             | AGMPI.RPMSMessageRouting |   |                           |                |
| Start Time Start ID                                            |               | 7                   | 73452     | 07:12:21.318    | 73452     | Completed | OK      | RPMSinBound                             | AGMP1 RPMSMessageRouting |   |                           |                |
| 3                                                              |               | 8                   | 73450     | 07 12:20 838    | 73450     | Completed | OK      | RPMSInBound                             | AGMPI RPMSMessageRouting |   |                           |                |
| End Time End ID                                                |               | 9                   | 73448     | 07:12:20.359    | 73445     | Completed | OK      | RPMSInBound                             | AGMP1.RPMSMessageRouting |   |                           |                |
| Remark                                                         |               | 10                  | 73446     | 07.12.19.876    | 73446     | Completed | OK      | RPMSinBound                             | AGMPI RPMSMessageRouting |   |                           |                |
| Source                                                         |               | 11                  | 73444     | 07 12 19 393    | 73444     | Completed | OK      | RPMSInBound                             | AGMPI RPMSMessageRouting |   |                           |                |
| Target                                                         |               | 12                  | 73442     | 07:12:18.914    | 73442     | Completed | OK      | RPMSInBound                             | AGMPI RPMSMessageRouting |   |                           |                |
| - V                                                            |               | 13                  | 73439     | 07.12.18.429    | 73429     | Completed | OK      | RPMSinBound                             | AGMPLRPMSMessageRouting  |   |                           |                |
| Extended Criteria                                              |               | 14                  | 73438     | 07 12 18 429    | 75458     | Completed | OK      | RPMSInBound                             | AGMPI RPMSMessageRouting |   |                           |                |
|                                                                |               | 15                  | 73436     | 07.12.17.948    | 73436     | Completed | OK      | RPMSinBound                             | AGMPI.RPMSMessageRouting |   |                           |                |
| Saved Searches                                                 |               | 16                  | 73434     | 07.12.17.467    | 73454     | Completed | OK.     | RPMSinBound                             | AGMPLRPMSMessageRouting  |   |                           |                |
|                                                                |               | 17                  | 73432     | 07:12:16:987    | 73432     | Completed | OK      | RPMSInBound                             | AGMPI RPMSMessageRouting |   |                           |                |
|                                                                |               | 18                  | 73430     | 07:12:16:508    | 75456     | Completed | OK      | RPMSInBound                             | AGMPI RPMSMessageRouting |   |                           |                |
|                                                                |               | 19                  | 73428     | 07:12.16:028    | 73422     | Completed | OK      | RPMSinBound                             | AGMPI RPMSMessageRouting |   |                           |                |
|                                                                |               | 20                  | 73426     | 07:12:15:546    | 73425     | Completed | OK      | RPMSInBound                             | AGMPI RPMSMessageRouting | - |                           |                |
|                                                                | <             |                     |           |                 |           |           |         |                                         | >                        |   |                           |                |
|                                                                |               |                     |           |                 |           |           |         |                                         |                          |   |                           | € 130% •       |

Figure 5-2: Message Viewer

3. Click on a message to see the details for that message (Figure 5-3).

4. Click on the **Contents** tab to see the HL7 message (Figure 5-3, green arrow). The HL7 message opens (Figure 5-4).

| Source         Refer         Refer <t< th=""><th>Menu Hume (HeathStave (About (Help) Logant<br/>Manaage Viewert</th><th>Save</th><th>entik &gt;</th><th>Meesage Vesse</th><th>iernespace #</th><th>GMPIF0Q2D</th><th>Dentch</th><th>This is a Developme</th><th>ent System<br/>SHARE</th><th></th><th></th><th>InterSystems</th></t<>                                                                                                    | Menu Hume (HeathStave (About (Help) Logant<br>Manaage Viewert                                                                                                    | Save | entik > | Meesage Vesse    | iernespace # | GMPIF0Q2D  | Dentch | This is a Developme | ent System<br>SHARE       |         |                                         | InterSystems                               |
|----------------------------------------------------------------------------------------------------|----------------------------------------------------------------------------------------------------|------|---------|------------------|--------------|------------|--------|---------------------|---------------------------|---------|-----------------------------------------|--------------------------------------------|
| Sect CM         Page State         Page State                                                                                                    | Search Cancel Reset Reserd                                                                                                    | Prev | Cin     | Next             |              |            |        | t <sub>i</sub>      |                           |         |                                         | Message Viewer                             |
| Niewei Fried         1         7.444         103.22.407         PMIC         Compando OK         Em Schedalferunder           Time Contry         1         7.444         103.22.407         PMIC         Compando OK         Em Schedalferunder         Em Schedalferunder           Time Contry         1         7.444         103.22.407         PMIC         Compando OK         Em Schedalferunder         Em Schedalferunder           - 8 abst Colteria         3         7.446         0.55.222         PMIC         Compando OK         Em Schedalferunder         Em Schedalferunder           Status         Type         3         7.446         0.52.222         PMIC         Compando OK         Em Schedalferunder           Status         Type         3         7.446         0.52.222         PMIC         Compando OK         PMISSchedund         ADMIT PMRAhmangRinter           Status         Type         7.7448         0.72.43.222.200         PMIC         Compando OK         ADMIT PMRAhmangRinter           Status         Type         7.7448         0.72.44.60         Compando OK         PMISSchound         ADMIT PMRAhmangRinter           Status         Type         7.7448         0.72.44.60         Compando OK         PMISSchound         ADMIT PMRAhmangRinter <td>Sort Order Page Size</td> <td>0</td> <td>10</td> <td>Time Creat</td> <td>ed Session</td> <td>Status</td> <td>Error</td> <td>Source</td> <td>Target</td> <td>~ 22 **</td> <td>eeder Body Cornents</td> <td>Trace</td>                                                                                                    | Sort Order Page Size                                                                                                    | 0    | 10      | Time Creat       | ed Session   | Status     | Error  | Source              | Target                    | ~ 22 ** | eeder Body Cornents                     | Trace                                      |
| Time Tom U         Page         2         2 20 402         0613 3323         Page         Completed         Charles         End Schuldwinsche                • Basic Chiefen               2         7240         0613 3323         Page         Charles         Ein Schuldwinsche         Ein Schuldwinsche         Ein Schuldwinsc                                                                                                    | Newrost First V 100                                                                                                    | 0    | 1 73    | 64 1317:32.40    | W THEA       | Completed  | OK     | Ers.ScheduleService | Ens.SchodukiHandiw        | i ir    | <objectid></objectid>                   | 1364                                       |
| 1       0       7.240       09/5.232       8:86       Completed       CM       5%       Schoold Honder       CM       Schoold Honder       Schoold Honder         • Basic Chitma       Schoold       1       7.240       09/5.2233       Schoold       Schoold Honder       Schoold Honder <td< td=""><td>Tene Formal Ploge</td><td></td><td>2 73</td><td>62 06:53:30:53</td><td>2 2545</td><td>Completed</td><td>ок</td><td>Ern SchuduleService</td><td>Ers.Schulukhlander</td><td></td><td>TargetBusiness Type<br/>Type</td><td>Regard</td></td<>                                                                                                    | Tene Formal Ploge                                                                                                    |      | 2 73    | 62 06:53:30:53   | 2 2545       | Completed  | ок     | Ern SchuduleService | Ers.Schulukhlander        |         | TargetBusiness Type<br>Type             | Regard                                     |
| Basis Criteria     Compande OK     Compande OK     Compan |                                                                                                    | 0    | 3 73    | 60 00553522      | T TINK       | Compilated | OK     | Ens SchoduleService | Ern-SchoduluHandlur       |         | Invocation                              | Own                                        |
| Statu:         Type         5         7.14/0         07.12.2230         188         Complete         OK         FMSIshbourd         ACMR SPMBMassageRouth           All         Section Stat         Section Stat                                                                                                    | Basic Criteria                                                                                                    |      | 4 73    | 158 00.54 36.30  | A Third      | Completed  | OK     | Ens ScheduleService | Ern ScheduleHandler       |         | Session Id                              | 75454                                      |
| Norm         Discussion Start         Image: Start         Image: Start                                                                                                    | Statur Turu                                                                                                    | Q.,  | 5 73    | 156 07:12.22.28  | Q: 73494     | Completed  | OK     | RPMSinBound         | ACMPL RPMSMessageRoote    |         | SourceConfigName<br>TargetConfigName    | RPM2Stationand<br>ACMP11IPM5MetmageRouting |
| Blart Tome     Blart D     7     7.742     F7.22.339     Feed     Completed     Kit     FMSSRbound     ADMR SPMSMassagsRboth       Bit     B     B     B     B     B     B     B     B     B     B     B     B     B     B     B     B     B     B     B     B     B     B     B     B     B     B     B     B     B     B     B     B     B     B     B     B     B     B     B     B     B     B     B     B     B     B     B     Completed     CN     FMSSrbbourd     ADMR SPMSMassagsRboth     FMSSrbbourd     ADMR SPMSMassagsRboth     FMSSrbbourd <td>All V Session Start V</td> <td></td> <td>6 73</td> <td>64 07:12:21.8</td> <td>10.00</td> <td>Completed</td> <td>OK</td> <td>RPMSinBound</td> <td>AGMPLRPMSMessageRout</td> <td></td> <td>Sourcellusiness Type</td> <td>InneuroServen</td>                                                                                                    | All V Session Start V                                                                                                    |      | 6 73    | 64 07:12:21.8    | 10.00        | Completed  | OK     | RPMSinBound         | AGMPLRPMSMessageRout      |         | Sourcellusiness Type                    | InneuroServen                              |
| 1         0         7.2460         017.23.05         080         Complete         0K         RPMSDebund         ADMR SPM5MessageBund           Dat Time         P         7246         07.23.05         rest         Complete         ADMR SPM5MessageBund           Dat Time         P         7246         07.23.05         rest         Complete         ADMR SPM5MessageBund           Dat Time         P         7246         07.23.05         rest         Complete         ADMR SPM5MessageBund           Dat Time         P         7246         07.23.05         rest         Complete         ADMR SPM5MessageBund           Dat Time         P         7246         07.23.05         rest         Complete         ADMR SPM5MessageBund           Dat Time         P         7246         07.23.05         rest         Complete         ADMR SPM5MessageBund           Implif         P         7246         07.23.05         rest         Complete         ADMR SPM5MessageBund           Implif         P         7246         07.23.05         rest         Complete         ADMR SPM5MessageBund           Implif         P         7246         07.23.05         rest         Complete         ADMR SPM5MessageBund         Time?********************                                                                                                    | Start Time Start ID                                                                                                    |      | 7 75    | 62 67 12 21 31   | Ø Tanta      | Completed  | OK     | RPMSinBoand         | ACMPI RPMSMessageReater   |         | TargetOverunName                        | ACMPERIMENANA Proving                      |
| Einer Tenes         Einer D         0         7.2448         07.123.2309         Einer D         AddRT BFM2MassageNouth         Magestington de tenes         Magestington de tenes <th< td=""><td>1</td><td></td><td>8 75</td><td>150 07 12 20.03</td><td>10 104106</td><td>Completed</td><td>OK.</td><td>RPMSinBound</td><td>AGMPt RPMSMwsaqsRoutes</td><td></td><td>ReturnQueueName<br/>MessageBodyClassName</td><td>Emild HL7 Message</td></th<>                                                                                                    | 1                                                                                                    |      | 8 75    | 150 07 12 20.03  | 10 104106    | Completed  | OK.    | RPMSinBound         | AGMPt RPMSMwsaqsRoutes    |         | ReturnQueueName<br>MessageBodyClassName | Emild HL7 Message                          |
| Image: Image:                    | End Time End ID                                                                                                    | 0    | 9 75    | 48 07.12.20.35   | 0 72444      | Completed  | OK     | RPM5InBound         | AGMPI RPM5MessageRoutin   |         | MeesageBodyld                           | 36502                                      |
| Source         In         Total 4         07.219.20         State         Complete         OK         RMSINDum         AddRES         Filter         Appr.           Implifie         V         7044         07.219.20         State         Complete         OK         RMSINDum         AddRES         RMSINDum         AddRES         Filter         Appr.         Appr.         Appr.         Appr.         Appr.         Appr.         Appr.         Appr.         Appr.         Time         Appr.         Appr.         Appr.         Appr.         Appr.         Time         Appr.         Time         Appr.         Time         Appr.         Time         Time         Appr.         Time         Appr.         Appr.         Time         Time         Time         Appr.         Time         Time         Time         Appr.         Appr.         Time         Time         Ti                                                                                                    |                                                                                                    | 0    | 10 73   | 46 07 12 19 67   | Titles B     | Completed  | OK     | RFMSinBound         | AGMFLRPMSMessageRoutin    |         | SuperSession                            |                                            |
| Target         Target         Target<                                                                                                    | Source                                                                                                    |      | 11 75   | 44 07 12 19 38   | 0 7344       | Completed  | OK     | RPMShillound        | AGMPL RPhtSMessageRoutin  |         | Resent<br>Priority                      | Aunc                                       |
| V         ID         73408         0712114.09         xmm         Complete         XMMR IPMEMicrosophilum           • Extended Criteria         ID         73408         0712114.09         xmm         Complete         XMMR IPMEMicrosophilum           • Extended Criteria         ID         73408         07121748         2015         Complete         XMMR IPMEMicrosophilum           • Extended Criteria         ID         73408         07121748         2015         Complete         XMMR IPMEMicrosophilum           • B         73408         07121748         2015         Complete         XMR IPMEMicrosophilum           • B         73408         07121748         2015         Complete         XMR IPMEMicrosophilum           • B         73408         07121748         2015         Complete         XMR IPMEMicrosophilum           • B         73408         07121768         2015         Complete         XMR IPMEMicrosophilum           • B         73408         07121500         FREE         Complete         XMR IPMEMicrosophilum           • B         73408         07121500         FREE         Complete         XMR IPMEMicrosophilum         V           • B         73408         07121500         FREE         Complete                                                                                                    | Tarnel                                                                                                    | 0.   | 12 73   | 42 07 12 18 91   | 4 23443      | Completed  | OK     | RPMSinBound         | AGMPL RPM5MessageRoute    |         | TimeCreated                             | 202140-150712-21801                        |
| Extended Criteria                                                                                                    | T                                                                                                    |      | 13 75   | 09 07 12 18 42   | 9 710        | Completed  | DK     | <b>HPMSellound</b>  | AGMPLRPMSMessageRoute     |         | Statue                                  | 2021 43-15 07 12 21 806<br>Completed       |
|                                                                                                    | States and states and states |      | 14 73   | 138 07 12 18 40  | 9 25618      | Completed  | OK     | <b>RPMSinBound</b>  | AGMPt RPMSMessageRoute    |         | la Error?<br>Error Batus                | 0                                          |
| Saved Searches                                                                                                    | Estended Criteria                                                                                                    |      | 15 75   | 07.12.17.0       | 10 75456     | Completed  | OK     | RPMSinBound         | AGMPLRPMSAkssageRoute     |         | Banked                                  | 0                                          |
| Brived Bastruthes                                                                                                    |                                                                                                    | D    | 16 73   | 134 07 12 17 46  | 7 7964       | Completed  | OK     | RPMSieBound         | AGMP1 RPMSMessageRoutin   |         |                                         |                                            |
| 18         73409         0f12-16508         Setting         Completed         OK         SPMSindbourd         ACMPI SPMSindbourd         ACMPI SPMSindbourd           19         73408         0f17-15008         Setting         Completed         OK         SPMSindbourd         ACMPI SPMSindbourd         ACMPI SPMSindbourd         AC                                                                                                    | · Leved Searches                                                                                                    | 0    | 17 75   | 132 07.12.16.94  | 17 Pasta     | Completed  | OK     | RPMStelloand        | AGMPI RPMSMessageRouter   |         |                                         |                                            |
| 19         73428         0712:15:000         79401         Completed         OK         RFMSDebound         AORH1.5FMSDemosphiloutin           29         73426         0712:15:540         Feets         Completed         OK         RFMSDebound         AORH1.5FMSDemosphiloutin           29         73426         0712:15:540         Feets         Completed         OK         RFMSDebound         AORH1.5FMSDemosphiloutin           21         71424         0712:11:100         Feets         FeetsRebound         AORH1.5FMSDemosphiloutin         AORH1.5FMSDemosphiloutin                                                                                                    |                                                                                                    |      | 18 73   | 00 07 12 16 50   | a reas       | Completied | OK     | RPMSinbound         | AGMPLRPMSMessageRoute     |         |                                         |                                            |
| 20 73426 0712:15545 Peter Completed OK RPMShidourd AGMPT/RPMShidousageRouting     71 73424 0713 111100 Volta Volta Completed OK RPMShidourd AGMPT/RPMShidousageRouting                                                                                                    |                                                                                                    | 0    | 19 75   | 28 07 12 16 00   | 100          | Completed  | OK     | REMSinBoard         | ACMPLRPMSMessageRoute     |         |                                         |                                            |
| - 7 71 7129 071211000 0000 700000 rowshort Ar 2000/000000 Ar200 00000000                                                                                                    |                                                                                                    |      | 20 75   | 26 07 12 15 54   | the room     | Completed  | OK     | RPMSinBoard         | AGMPT RPMSMessageRoute    |         |                                         |                                            |
|                                                                                                    | <                                                                                                    |      | 71 75   | 124 117 12 15 19 | -            | Considered | .cx    | RPMRInProvent       | ArtaitP RPARateccanoDrute |         |                                         |                                            |

Figure 5-3: Message details

5. To view the content detail of the HL7 message, click on View Full Contents or View Raw Contents (Figure 5-4).

Note: View Full Contents shows the HL7 message with links to supporting documentation explaining the elements. View Raw Contents shows only the unformatted data.

6. Click on the **Trace** tab (Figure 5-4, green arrow) to see the flow of the message through Ensemble.

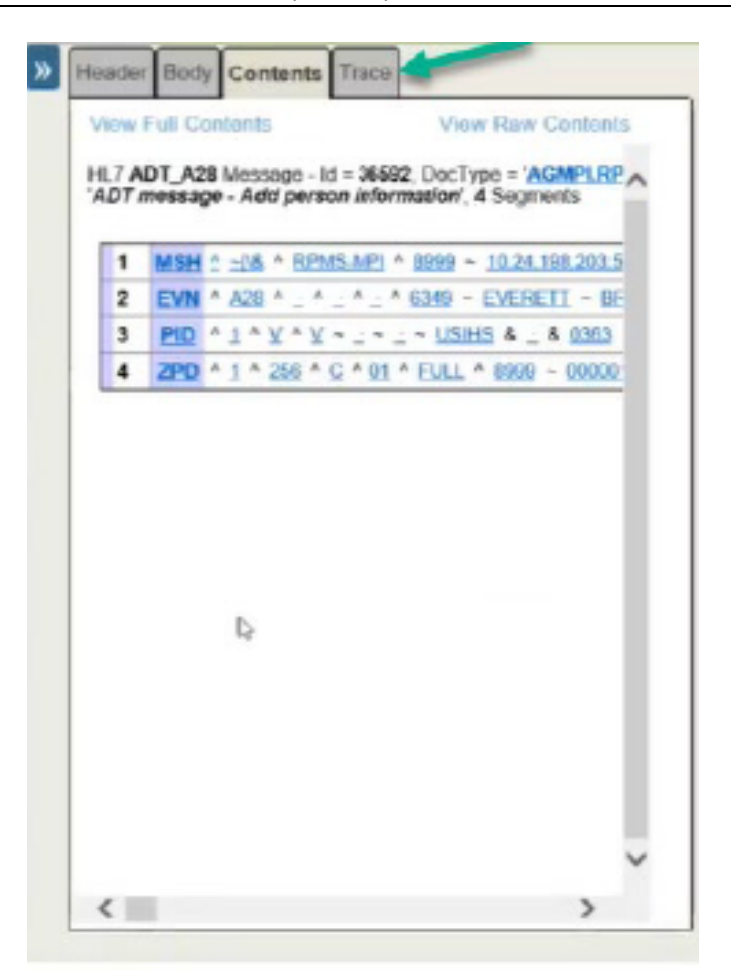

Figure 5-4: HL7 message

7. Click on View Full Trace (Figure 5-5, green arrow) to see details.

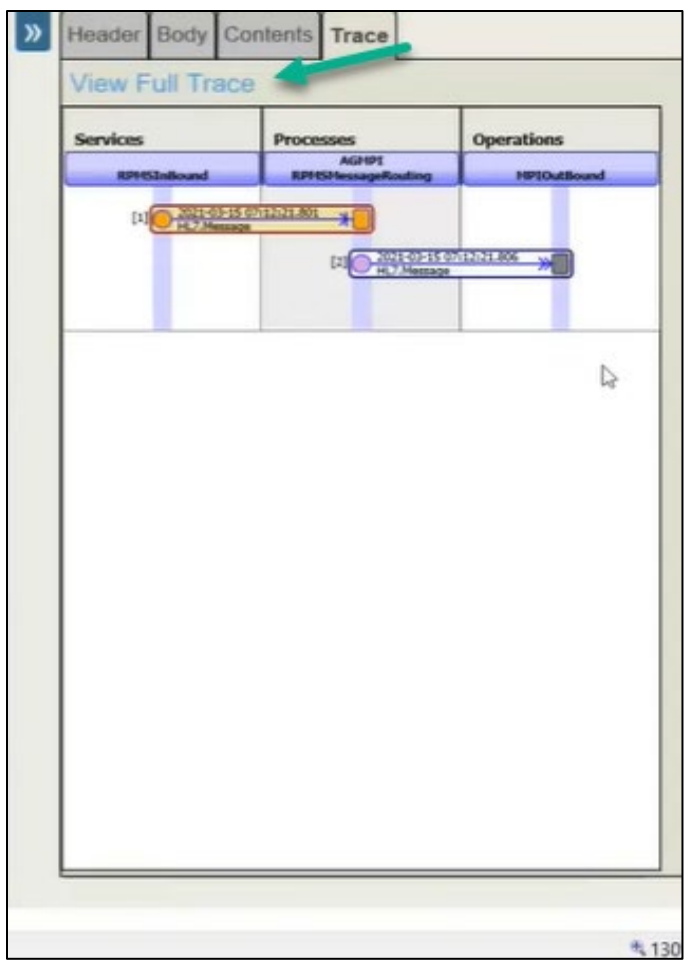

Figure 5-5: Message flow through Ensemble

8. The Visual Trace window has two panes (Figure 5-6). The left pane shows the trace and displays a graphic representation of the Services, Processes, and **Operations** related to the selected message. Clicking on any of the elements in the trace brings up the details for that element. The right pane shows one of three tabs: Header, Body, Contents.

|               | 1                           | The second second secon |   |                                              | Finer Linerie                    |          | , allo | <br> |
|---------------|-----------------------------|----------------------------------------------------------------------------------------------------|---|----------------------------------------------|----------------------------------|----------|--------|------|
| vices         | Processes                   | Operations                                                                                                    |   | Header Body Contents                         | -                                | <u>9</u> |        | <br> |
| RPMSInBound   | AGMPI<br>RPMSMessageRouting | MPIOutBound                                                                                                    |   | <objectid><br/>TargetBusigessType</objectid> | 73454<br>ParsinessProcess        |          |        |      |
|               |                             |                                                                                                    | - | Type                                         | Request                          |          |        |      |
| 2021-03-15 02 | F12:21.801                  |                                                                                                    |   | Invocation                                   | Quouo                            |          |        |      |
| HL7 Message   | *                           |                                                                                                    |   | CorrespondingMessageId                       |                                  |          |        |      |
|               |                             |                                                                                                    |   | Session id                                   | 73454                            |          |        |      |
|               | [2]                         |                                                                                                    |   | SourceConfigName                             | RPMSinBound                      |          |        |      |
|               |                             |                                                                                                    |   | TargetConfigName                             | Academ Provide States agenculing |          |        |      |
|               | 2021-03-15 0                | 17:12:21.806                                                                                                    |   | BusinessProcessId                            | Diderwindscher Wille             |          |        |      |
|               | HL7.Message                 | <u> </u>                                                                                                    |   | TarnetOusueName                              | ACMPI DPMSMossanoDeutino         |          |        |      |
|               |                             |                                                                                                    |   | ReturnOueueName                              | ream the manosadereand           |          |        |      |
|               |                             |                                                                                                    | ~ | MessageBodyClassName                         | EnsLib HL7 Message               |          |        |      |
|               |                             | 12                                                                                                    |   | MessageBodyld                                | 36592                            |          |        |      |
|               |                             |                                                                                                    |   | Description                                  |                                  |          |        |      |
|               |                             |                                                                                                    |   | SuperSession                                 |                                  |          |        |      |
|               |                             |                                                                                                    |   | Resent                                       |                                  |          |        |      |
|               |                             |                                                                                                    |   | Priority                                     | Async                            |          |        |      |
|               |                             |                                                                                                    |   | TimeCreated                                  | 2021-03-15 07 12 21 801          |          |        |      |
|               |                             |                                                                                                    |   | TimeProcessed                                | 2021-03-15 07 12 21 806          |          |        |      |
|               |                             |                                                                                                    |   | Status                                       | Completed                        |          |        |      |
|               |                             |                                                                                                    |   | EmorStatus                                   | CH                               |          |        |      |
|               |                             |                                                                                                    |   | Bankad                                       | 0                                |          |        |      |
|               |                             |                                                                                                    |   | Lanimora                                     |                                  |          |        |      |

Figure 5-6: Visual Trace window

9. Click on **Contents** (or another tab) to see details (Figure 5-7).

| Bession ID: 73454 🛛 | Legend D <sup>Printable</sup><br>Version                                                                                                    | Go to Iter<br>items 1 - 3 V pag | ns per<br>pe 40 🗸 | Show events         Show internal         Apply          Previous         Next         II         Previous         Next           20         Headlor (Body)         Contents         V         Page         Next         II         Sossion         Next |
|---------------------|----------------------------------------------------------------------------------------------------|---------------------------------|-------------------|----------------------------------------------------------------------------------------------------|
| R7965166and<br>(1)  | 1222.00<br>1222.00<br>122 | HPTONESand                      |                   | View Full Contents         View Raw Contents           H27 ADT_AD3 Message- M4 p2680 (DocType = "ACMPLIAPMS.ADT_AD3", Message Type Category =""""""""""""""""""""""""""""""""""""                                                                        |
|                     |                                                                                                    |                                 |                   | ~                                                                                                    |

Figure 5-7: Visual Trace window - Contents tab selected

## 6.0 View Events

The Ensemble event log does not provide any information about Ensemble system events. The event log collects certain types of text messages generated by Ensemble host classes. A developer or system administrator can view event log entries from the **Event Log** page.

Events listed in the event log are color-coded using the colors shown below.

Table 6-1: Colors associated with event status in the Event Log

| Event Status | Color  |
|--------------|--------|
| Alert        | Yellow |
| Error        | Red    |
| Warning      | Orange |
| Info         | Green  |
| User Trace   | Blue   |

### 6.1 Event Log

Start at the **HEALTHSHARE** - Home page (see Section 3.2 for navigation tips).

1. Click on **Ensemble**, **View** and then **Event log** (Figure 6-1).

| Virve       Configure >       Messages       System Identified         Built >       Suspended Messages       Virve >       Configure >       System Identified         Virve >       Event Log.       Virve >       Configure >       System Identified         Virve >       Event Log.       Virve >       Configure >       Virve >       Configure >       Virve >       Configure >       Virve >       Configure >       Virve >       Configure >       Virve >       Configure >       Virve >       Configure >       Configure >                                                                                                    | Menu<br>Welcome | Home   About   Help   Logout | Server Unar                   | Namespace AGMPIFOQ2D Switch This is a<br>Licensed to: OIT-AZDEV Instance | Development System | InterSystems'                                                            |
|----------------------------------------------------------------------------------------------------|-----------------|------------------------------|-------------------------------|--------------------------------------------------------------------------|--------------------|--------------------------------------------------------------------------|
| Image: Provide the stages       System Information         Image: Provide the stages       Supported the stages         Image: Provide the stages       View 3         Image: Provide the stages       View System Information         Image: Provide the stages       View System Information         Image: Provide the stages       View System Information         Image: Provide the stages       View System Information         Image: Provide the stages       View System Information         Image: Provide the stages       Managed Alerts         Image: Provide the stages       Provide the stages         Image: Provide the stages       Provide the stages         Image: Provide the stages       Provide the stages         Image: Provide the stages       Provide the stages         Image: Provide the stages       Provide the stages         Image: Provide the stages       Provide the stages         Image: Provide the stages       Provide the stages         Image: Provide the stages       Provide the stages         Image: Provide the stages       Provide the stages         Image: Provide the stages       Provide the stages         Image: Provide the stages       Provide the stages         Image: Provide the stages       Provide the stages         Image: Provide the stages                                                                                                    | View:           |                              |                               |                                                                          | Search:            | Management Portal                                                        |
| View >     Event Loc.     Week System Decidencial       Ist *     Business Rule Log     System Up The of 0 (6) 33n       Monitor *     Business Process Log     Manage >       Manage *     Manage Alerts     Prove Tableonic       Interoperate *     Enterprise Mossage Bank     Your Medical       Interoperate *     Enterprise Mossage Bank     Prove Tableonic       Interoperate *     Enterprise Mossage Bank     Prove Tableonic       Interoperate *     Enterprise Mossage Bank     Prove Tableonic       Image *     Manage Alerts     Prove Tableonic       Image *     Finance     Prove Tableonic       Image *     System Operation     Prove Tableonic       Image *     System Explorer     AddMFPG200       Image *     System Administration in AddMFPC200     Running Ver ideality Ver ideality V                                                                                                    |                 | Home                         | Configure »<br>Build »        | Messages<br>Suspended Messages                                           |                    | System Information<br>General details on this system                     |
| Manage >     Managed Alerts     HEALT HistARE       Intercoperate >     Enterprise Mossage Bank     Fired. Thistoperate Status. Primary       Voir Manch Kontrol     Enterprise Mossage Bank     Enterprise Mossage Bank       Voir Manch Kontrol     Enterprise Mossage Bank     Enterprise Mossage Bank       Voir Manch Kontrol     Enterprise Mossage Bank     Enterprise Mossage Bank       Voir Manch Kontrol     Enterprise Mossage Bank     Enterprise Mossage Bank       Voir Manch Kontrol     Enterprise Mossage Bank     Enterprise Mossage Bank       Voir Manch Kontrol     Enterprise Mossage Bank     Enterprise Mossage Bank       Voir Manch Kontrol     Enterprise Mossage Bank     Enterprise Mossage Bank       Voir Manch Kontrol     Enterprise Mossage Bank     Enterprise Mossage Bank       Voir Manch Kontrol     Enterprise Mossage Bank     Enterprise Mossage Bank       Voir Manch Kontrol     Enterprise Mossage Bank     Enterprise Mossage Bank       Voir Manch Kontrol     Enterprise Mossage Bank     Enterprise Mossage Bank       Voir Manch Kontrol     Enterprise Mossage Bank     Enterprise Mossage Bank       Voir Manch Kontrol     Enterprise Mossage Bank     Enterprise Mossage Bank       Voir Manch Kontrol     Enterprise Mossage Bank     AdM/Prise Mossage Bank       Voir Manch Kontrol     Enterprise Mossage Bank     AdM/Prise Mossage Bank                                                                                                    | å               | HealthShare                  | View »<br>List »<br>Monitor » | Event Log           Business Rule Log           Business Process Log     |                    | View System Dashboard<br>System Up Time<br>Od 6h 33m<br>Member of Mirror |
| Item #     Ensemble     Productions<br>Productions<br>Product      | 0               | DeepSee                      | Manage »<br>Interoperate »    | Managed Alerts<br>Enterprise Message Bank                                | _                  | HEALTHSHARE<br>Typo, Failover<br>Status: Prenary<br>View Mitter Monitor  |
| A ADMPI PatientRegistration in<br>A ADMPICUTO<br>Suspended<br>Vive ddafs<br>A ADMPICUTO<br>Suspended<br>Vive ddafs<br>A ADMPIPatientRegistration in<br>A ADMPIPAtientRegistration in<br>A ADMPIPATIENT<br>A ADMPIPATIENT<br>A ADMPIPATIENT                                                                                                    | 60              | Ensemble                     | 1031 //                       |                                                                          |                    | Ensemble Productions<br>Productions running on this<br>system            |
| A CMMP PatientRegistration in<br>A CAMP FOID<br>Suspended<br>Virw ddafs<br>System Administration<br>Commentation<br>Commentatio | 4               | System Operation             |                               |                                                                          |                    | AGMPLPatientRegistration in<br>AGMPICHITD<br>Suspended<br>View details   |
| System Administration Adm/FPdis/administration Adm/FPdis/administration Running View datas Adm/FPdis/administration in Adm/FPdis/administration in Adm/FPdis/administration in Adm/FPdis/administration in Adm/FPdis/administration in Adm/FPdis/administration in Adm/FPdis/administration in Adm/FPdis/administration in Adm/FPdis/administration in Addm/FPdis/administration in Addm/FPdis/administra                                                                                                    |                 | System Explorer              |                               |                                                                          |                    | AGMPI.PatientRegistration in<br>AGMPIFQ1D<br>Suspended<br>View details   |
| A GMPI PatientRegistration in<br>A GMPI <sup>+</sup> (q1D                                                                                                    |                 | System Administration        |                               |                                                                          |                    | AGMPI.PatientRegistration in<br>AGMPIFOQ2D<br>Running<br>View dotails    |
|                                                                                                    | -               | -,                           |                               |                                                                          |                    | AGMPI-PatientRegistration in<br>AGMPIF1Q1D                               |

Figure 6-1: Open Event Log

2. The Event Log can be searched in three ways: Quick Search, Event Types, and Search Events By... (Figure 6-2).

| Event Log                                | Server | mble > Event I. |       | Namespace: AGMPIF0Q20<br>Licensed to: OIT-AZDEV | ) Switch | This is a<br>Instance | Development System<br>HEALTHSHARE |               | InterSystems |
|------------------------------------------|--------|-----------------|-------|-------------------------------------------------|----------|-----------------------|-----------------------------------|---------------|--------------|
| Search Cancel Reset Previous             | Next   | Export          |       |                                                 |          |                       |                                   |               | Event Log    |
| et et et et et et et et et et et et et e | 0      | Info 25         | 19875 | 2021-03-22 13 17 33 226                         | 73464    | 2996                  | Ens. ScheduleHandler              | Production >> |              |
| Guick Search                             |        | info 25         | 19874 | 2021-03-22 13:17:33.206                         | 75464    | 2996                  | Ens ScheduleHandler               | Productio     |              |
|                                          |        | info 25         | 19873 | 2021-03-22 13 17 33 078                         |          | 1172                  |                                   | Productio     |              |
| Event Types                              |        | Error 25        | 19872 | 2021-03-22 13:17:32:492                         | 4        | 9036                  | MPIOutBound                       | Not Alertir   |              |
|                                          |        | Into 25         | 19871 | 2021-03-22 13:17:32:492                         | 4        | 9036                  | MPIOutBound                       | Disconner     |              |
| Search Events By                         |        | info 25         | 19870 | 2021-03-22 13:17:32:492                         | 4        | 9036                  | MPIOutBound                       | Opened T      |              |
|                                          |        | info 25         | 19869 | 2021-03-22 13:17 32:472                         |          | 12140                 | RPMSOutBound                      | Configiter    |              |
| Purge Event Log                          |        | into 25         | 19868 | 2021-03-22 13 17 32 462                         |          | 11588                 | RPMSinBound                       | Configiter    |              |
|                                          |        | Info 25         | 19867 | 2021-03-22 13:17:32.412                         |          | 10984                 | MPlinbound                        | Configiter    |              |
|                                          |        | Info 25         | 19866 | 2021-03-22 13:17:32.407                         |          | 9036                  | MPIOutBound                       | Configiter    |              |
|                                          |        | Info 25         | 19865 | 2021-03-22 13 17 32 347                         |          | 11528                 | EnsLib Testing Process            | Confighter    |              |
|                                          |        | into 25         | 19864 | 2021-03-22 13:17:32:332                         |          | 2995                  | Ens.ScheduleHandler               | Configiter    |              |
|                                          |        | info 25         | 19863 | 2021-03-22 13 17 32 322                         |          | 6396                  | Ens MonitorService                | Confighter    |              |
|                                          |        | info 25         | 19862 | 2021-03-22 13:17:32:302                         |          | 3964                  | Ens Alert                         | Confighter    |              |
|                                          |        | into 25         | 19861 | 2021-03-22 13:17:32.287                         |          | 9444                  | Ens Alarm                         | Configiter    |              |
|                                          |        | into 25         | 19860 | 2021-03-22 13 17 32 282                         |          | 9500                  | BacilMessage                      | Contigiter    |              |
|                                          |        | into 25         | 19859 | 2021-03-22 13:17:32:272                         |          | 7628                  | Ens Actor                         | Configiter    |              |
|                                          |        | info 25         | 19858 | 2021-03-22 13:17 32:257                         |          | 5040                  | Ens Actor                         | Confighter    |              |
|                                          |        | into 25         | 19857 | 2021-03-22 13:17:32.227                         |          | 6656                  | AGMPI.RPMSMessageRouting          | Confighter    |              |
|                                          |        | Info 25         | 19856 | 2021-03-22 13 17 32 217                         |          | 9328                  | AGMPI MPIMessageRouting           | Configiter    |              |
|                                          |        | info 25         | 19855 | 2021-03-22 13:17:32:135                         |          | 1172                  |                                   | Productio     |              |
|                                          | -      | Info 25         | 19854 | 2021-03-22 13:17:28:356                         |          | 11476                 |                                   | Productio     |              |

Figure 6-2: Events Log

3. Click on **Quick Search** (Figure 6-2). The search details are visible and parameters for the search can be chosen by clicking on the drop-down menus (Figure 6-3).

| Menu                                                     | Home                                    | Health                   | Share | About | Help   Logout |
|----------------------------------------------------------|-----------------------------------------|--------------------------|-------|-------|---------------|
| Event L                                                  | og                                      |                          |       |       |               |
| Sea                                                      | rch                                     | Cancel                   | F     | leset | Previou       |
|                                                          |                                         |                          |       |       | «             |
|                                                          |                                         |                          |       |       |               |
| - Quick                                                  | Search                                  |                          |       |       | _             |
| Quick     Auto-F                                         | Search<br>lefresh                       | Page                     |       |       | _             |
| Quick     Auto-F     None                                | Search<br>lefresh                       | Page                     |       |       |               |
| Quick     Auto-F     None     Sort O                     | Search<br>Refresh                       | Page<br>1<br>Page        | Size  |       | -             |
| Quick     Auto-F     None     Sort O     Newe            | Search<br>Refresh<br>rder<br>st First N | Page<br>1<br>Page        | Size  |       |               |
| Quick     Auto-F     None     Sort O     Newe     Time F | Search<br>lefresh<br>rder<br>st First N | Page<br>1<br>Page<br>500 | Size  |       |               |

Figure 6-3: Quick Search parameters

- 4. Click on **Event Types** (Figure 6-2).
- 5. All types are selected by default. Check only the boxes next to the type that will be viewed (Figure 6-4). In this case, Error is chosen, and the message list only displays error messages.

| Menu Home   HealthShare   About   Help   Logout Event Log                                                                                                    | Serve<br>User | < older | Event Log | Namespace AGMPIFO       | Q2D Swit | Switch This is a Development System<br>Instance: HEALTHSHARE |                    |                                   |    | InterSystems' |
|----------------------------------------------------------------------------------------------------|---------------|---------|-----------|-------------------------|----------|--------------------------------------------------------------|--------------------|-----------------------------------|----|---------------|
| Search Cancel Reset Previous                                                                                                    | Ner           | d E     | ixport    |                         |          |                                                              |                    |                                   |    | Event Log     |
| ĸ                                                                                                    |               | Туре    | ID.       | Time Logged             | Session  | Job                                                          | Source             | Text ^                            | 30 |               |
| Quick Search                                                                                                    |               | Error   | 2519872   | 2021-03-22 13:17:32:492 | 4        | 9036                                                         | MPIOutBound        | Not Alerting during retry grace   |    |               |
|                                                                                                    |               | Efror   | 2510637   | 2021-03-22 06:53 36 716 | 4        | 1552                                                         | MPIOutBound        | Not Alerting during retry grace   |    |               |
|                                                                                                    |               | Error   | 2492987   | 2021-03-19 06:55:35 441 | 4        | 7284                                                         | MPIOutBound        | Not Alerting during retry grace   |    |               |
|                                                                                                    |               | Error   | 2475325   | 2021-03-18 06 54 36 649 | 4.       | 3124                                                         | MPlOutBound        | Not Alerting during retry grace   |    |               |
|                                                                                                    |               | Error   | 2380903   | 2021-03-15 06 54 55 839 | 4        | 6988                                                         | MPlOutBound        | Not Alerting during retry grace   |    |               |
|                                                                                                    |               | Error   | 2363177   | 2021-03-12 06 52 29 909 | 4        | 6872                                                         | MPlOutBound        | Not Alerting during retry grace   |    |               |
|                                                                                                    |               | Error   | 2345499   | 2021-03-11 06:54:34.404 | 4        | 5408                                                         | MPIOutBound        | Not Alerting during retry grace   |    |               |
| Firmer Withmann                                                                                                    |               | Error   | 2327781   | 2021-03-10 06 52 50 373 | 4        | 7552                                                         | MP1OutBound        | Not Alerting during retry grace   |    |               |
| Alert Trace                                                                                                    |               | Error   | 2310153   | 2021-03-09 06 56 43 374 | 4        | 1996                                                         | MPIOutBound        | Not Alerting during retry grace   |    |               |
| Info Assert                                                                                                    |               | Error   | 2310035   | 2021-03-08 21:38:44.475 | 4        | 6824                                                         | MPIOutBound.       | Not Alerting during refry grace   |    |               |
| A REAL PROPERTY OF THE REAL PROPERTY OF THE REAL PR |               | Error   | 2292448   | 2021-03-08 06 58:24 611 | 4        | 544                                                          | MPlOutBound        | Not Alerting during retry grace   |    |               |
| Search Events By                                                                                                    |               | Error   | 2274729   | 2021-03-05 08:52:49 751 | 4        | 6088                                                         | MPlOutBound        | Not Alerting during retry grace   |    |               |
| - Denne Dennet Lan                                                                                                    |               | Error   | 2257119   | 2021-03-04 06:57 22:202 |          | 7332                                                         | MPlOutBound        | Not Alerting during retry grace   |    |               |
| Purge Event Log                                                                                                    |               | Error   | 2239443   | 2021-03-03 06:54:38:019 | 4        | 4732                                                         | MPIOutBound        | Not Alerting during retry grace   |    |               |
|                                                                                                    |               | Error   | 2187288   | 2021-03-01 06:57:14 352 | 8        | 7984                                                         | MPlOutBound        | Not Alerting during retry grace   |    |               |
|                                                                                                    |               | Error   | 2169563   | 2021-02-26 08:52:38:254 | 4        | 7248                                                         | MPlOutBound        | Not Alerting during retry grace   |    |               |
|                                                                                                    |               | Error   | 2151873   | 2021-02-25 08:54 04:375 | 4        | 8056                                                         | MPlOutBound        | Not Alerting during retry grace   |    |               |
|                                                                                                    |               | Error   | 2098091   | 2021-02-23 06:55:28:681 | .4       | 5436                                                         | <b>MP/OutBound</b> | Not Alerting during retry grace   |    |               |
|                                                                                                    |               | Error   | 2080417   | 2021-02-22 06:54 41 293 | 4        | 7320                                                         | MPIOutBound        | Not Alerting during retry grace   |    |               |
|                                                                                                    |               | Error   | 2062705   | 2021-02-19 06:53:06:327 | 4        | 8112                                                         | MPlOutBound        | Not Alerting during retry grace 🧹 |    |               |
|                                                                                                    | <             | Enne    | 3045000   | 2021 02 18 06 53 47 582 |          | 7638                                                         | MDIGsdRowed        | Net älaters derive rate orars     | <  | 2             |
|                                                                                                    |               |         |           |                         |          |                                                              |                    |                                   |    | 130% -        |

Figure 6-4: Event Types

# 7.0 Credentials Page

Ensemble stores and uses login credentials in place of the username and password to access remote systems.

Each login credential is associated with a unique ID supplied during configuration that identifies the role of the user and is associated with that user's username and password.

Using the unique ID, an adapter retrieves the username and password from the Credentials table, and then sends them to the remote system with a request to login.

Credentials can only be created or edited by navigating to the Credentials page (Figure 7-1).

| Menu Home (About   Help   Welcome,    | Logout<br>Server<br>User                 | Namespace AGMPIF002D Switch This is a Development System<br>Licensed to OrT-AZDEV Instance. HEALTHSHARE | InterSystems                                                            |
|---------------------------------------|------------------------------------------|----------------------------------------------------------------------------------------------------|-------------------------------------------------------------------------|
| View:                                 |                                          | Search:                                                                                                 | Management Portal                                                       |
| <b>A</b>                              | Configure »                              | Production                                                                                              | Sustam Information                                                      |
| Home                                  | Build »                                  | Gid Businéss Partnerstons or details.                                                                   | General details on this system                                          |
|                                       | View »                                   | Credentials                                                                                             | View System Dashboard                                                   |
| A HealthShare                         | List »                                   | Schedule Specs                                                                                          | System Up Time<br>04 6b 35m                                             |
| (.)                                   | Monitor »                                | Data Lookup Tables                                                                                      | Member of Mirror                                                        |
|                                       | Manage »                                 | System Default Settings                                                                                 | HEALTHSHARE<br>Type: Failover                                           |
| DeepSee                               | Interoperate »                           | Enterprise Systems                                                                                      | Status: Primary                                                         |
|                                       | Test »                                   | Public-Service Registry                                                                                 | VIEW MILES MORE                                                         |
| 0                                     |                                          | External-Service Registry                                                                               | Ensemble Productions                                                    |
| <b>O</b> Ensemble                     |                                          | Message Bank Link                                                                                       | system                                                                  |
| System Open                           | ation                                    |                                                                                                    | AGMPLPatientRegistration in<br>AGMPICHITD<br>Suspended<br>View dotails  |
| System Expl                           | orer                                     |                                                                                                    | AGMPI.PatientRegistration in<br>AGMPIF001D<br>Suspended<br>Vice datails |
| System Adm                            | inistration                              |                                                                                                    | AGMPLPatientRegistration in<br>AGMPIF6Q2D<br>Running<br>Viow dotails    |
| System Adm                            |                                          |                                                                                                    | AGMPI.PatientRegistration in<br>AGMPIF1Q1D                              |
| Em//10.76.6.151-57722/con/est/9235058 | Protection and PONAMESPACE - AGM/REDOUDS |                                                                                                    | \$ 1105 •                                                               |

Figure 7-1: Navigate to Credentials

Credentials can be created or removed from within the **Credentials Viewer** (Figure 7-2).

| Menu Home   HeathShize   Al                                                                                                    | Server<br>Usor            | Namespace AGMPIF0Q2D<br>Licensed to OIT-AZDEV | Switch This is a Development System<br>Instance. HEALTHSHARE |                                                                                                    |
|----------------------------------------------------------------------------------------------------|---------------------------|-----------------------------------------------|--------------------------------------------------------------|----------------------------------------------------------------------------------------------------|
|                                                                                                    |                           |                                               |                                                              | Credentials Viewer                                                                                                    |
| Indentials are your<br>adhorization keys to connect<br>adhorization keys to connect<br>white tensemble.<br>The table shows all the<br>redentials currently defined<br>or this namespace. You can<br>nee the form on the right to<br>reader, edit of delete<br>redentials. | D User name<br>No Perufts | Passand                                       | Baalness Parther                                             | ID         ACMP1         ACMP1         ACMP1         Acmente         Acmente |

Figure 7-2: Credentials Viewer

| Note: | Detailed instructions for configuring a production using the |
|-------|--------------------------------------------------------------|
|       | configuration pages, including specifying credentials, are   |
|       | found in the Patient Registration MPI Interface/Ensemble     |
|       | (AG) Installation Guide and Release Notes                    |
|       | (ag_0720.010_ens2012.pdf).                                   |

# 8.0 Starting and Stopping a Production

Only one production can be run at a time. If it is necessary to change productions, see Section 3.3.

### 8.1 Start Production

- 1. Enter Ensemble following the steps in Section 2.0. If the production is running (Figure 8-1, golden arrow), it must be stopped before another can be started. Click **Stop** (Figure 8-1, green arrow).
  - a. If a stopped or suspended production is initially opened, click **Start** (Figure 8-4, green arrow).

| دی<br>ه http://                                 | Q - C .                   | Production Configuration ×                        |                           |               |                     |
|-------------------------------------------------|---------------------------|---------------------------------------------------|---------------------------|---------------|---------------------|
| A IHS VPN                                       |                           |                                                   |                           |               |                     |
| Menu Home   HealthShare   About   Help   Logout | Ensemble > Production     | Configuration                                     |                           |               |                     |
| AGMPI.PatientRegistration                       | Server<br>Usa UnknownUser | Namespace: AGMPIF0Q2D S<br>Licensed to: OIT-AZDEV | Switch This is<br>Instand | a Development | System<br>RE        |
| View: Start Stop                                |                           | ${igodoldoldoldoldoldoldoldoldoldoldoldoldol$     | <ul> <li>off</li> </ul>   | Sort: Name    | Status Number       |
| Production Running                              |                           | Category: All                                     | ~                         | Legend        | Production Settings |
| Services 步                                      | Processes 🖈               |                                                   | Opera                     | tions 🔊       |                     |
| MPIInbound                                      | AGMPI.MPIMessage          | Routing                                           | BadM                      | essage        |                     |
| RPMSInBound                                     | AGMPI.RPMSMessa           | geRouting                                         | 🔘 Email                   | Alert         |                     |
|                                                 | Ens.Alert                 |                                                   | MPIO                      | utBound       |                     |
|                                                 |                           |                                                   | RPMS                      | SOutBound     |                     |

Figure 8-1: Production Configuration page – production running

2. A dialog box opens with the question **Do you want to start this Production?** Click **OK** (Figure 8-2).

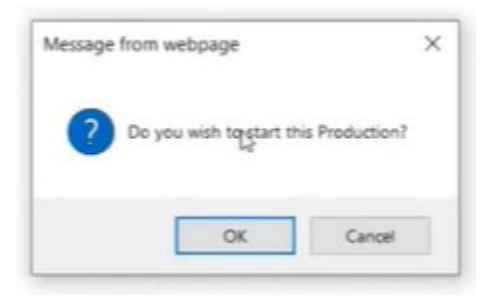

Figure 8-2: Dialog box – start production

3. The Start Production window opens. Click OK (Figure 8-3).

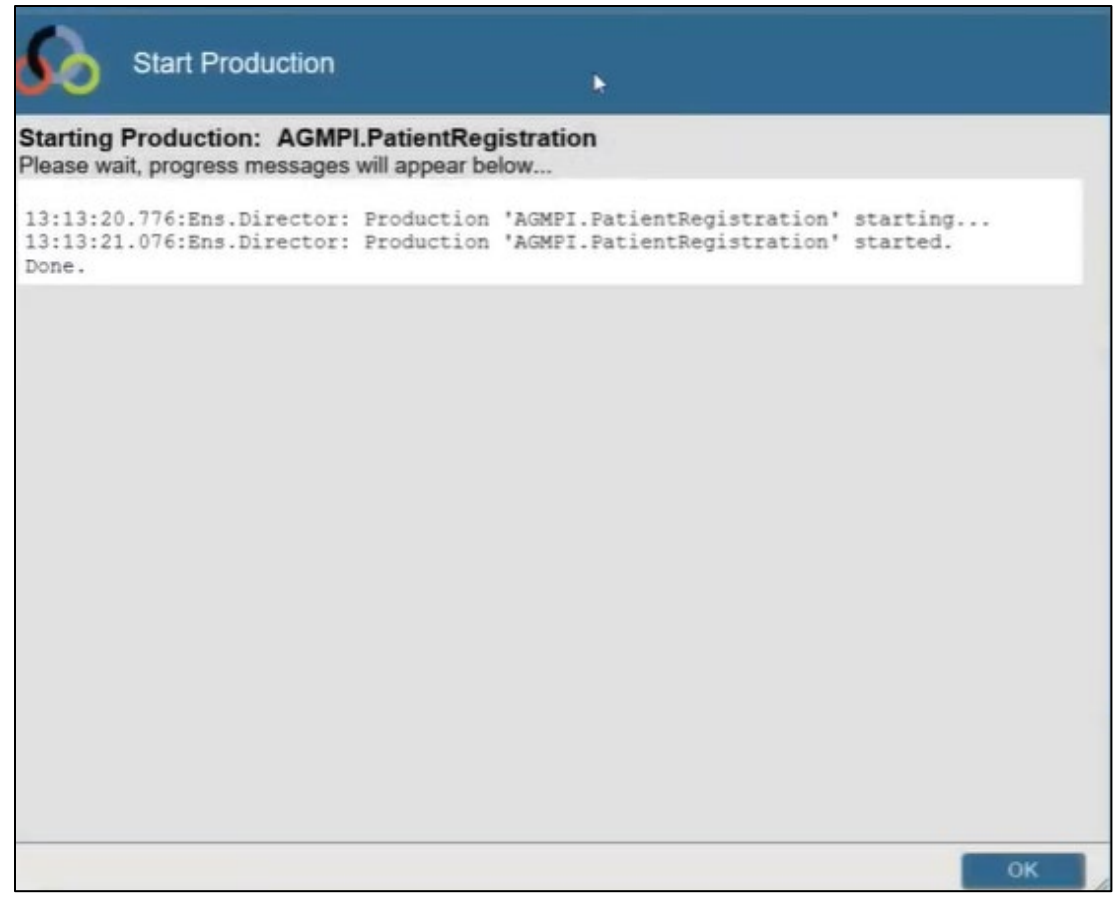

Figure 8-3: Start Production window

### 8.2 Stop Production

1. Choose a new namespace (see Section 3.1). Click **Start** (Figure 8-4, green arrow).

| C                                               | a D + C 💁               | Mail - Dvorak, Grant (Vangent)                     | F5 Dynamie              | : Webtop      | Production Configuration |
|-------------------------------------------------|-------------------------|----------------------------------------------------|-------------------------|---------------|--------------------------|
| 👍 🗆 IHS VPN                                     |                         |                                                    |                         |               |                          |
| Menu Home   HealthShare   About   Help   Logout | Ensemble > Production C | Configuration                                      |                         |               |                          |
| AGMPI.PatientRegistration                       | Server UnknownUser      | Namespace: AGMPICHITD So<br>Licensed to: OIT-AZDEV | witch This is<br>Instan | a Development | System<br>ARE            |
| View: Stop                                      |                         | O Refresh: Oon                                     | • off                   | Sort: Name    | Status Number            |
| Production Suspended                            |                         | Calegory All                                       | ~                       | Legend        | Production Settings      |
| Services #                                      | Processes *             |                                                    | Opera                   | ations 👏      |                          |
| O MPIInbound                                    | AGMPI.MPIMessage        | Routing                                            | O Badl                  | lessage       |                          |
| RPMSInBound                                     | AGMPLRPMSMessa          | geRouting                                          | C Ema                   | ilAlert       |                          |
|                                                 | O Ens.Alert             |                                                    | O MPIO                  | DutBound      |                          |
|                                                 |                         |                                                    | O RPM                   | SOutBound     |                          |
|                                                 |                         |                                                    |                         |               |                          |
|                                                 |                         |                                                    |                         |               |                          |

Figure 8-4: Production Configuration page - production suspended

2. A dialog box opens with the question **Do you want to stop this Production?** Click **OK**.

Management Portal Manual July 2021

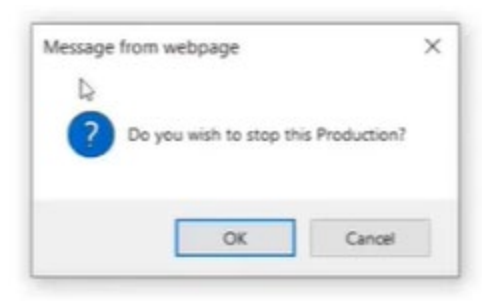

Figure 8-5: Dialog box - stop production

3. The Stop Production window opens. Click OK (Figure 8-6).

| Stop Production                                                                                                |                                                                                                    | 301.                    |
|----------------------------------------------------------------------------------------------------|----------------------------------------------------------------------------------------------------|-------------------------|
| Stop Production                                                                                                |                                                                                                    |                         |
| Stopping Production: AGMF<br>Please wait, progress messages                                                    | PI.PatientRegistration<br>will appear below                                                                   |                         |
| 13:13:47.624:Ens.Director:<br>13:13:47.654:Ens.Director:<br>production.<br>13:13:47.654:Ens.Director:<br>Done. | StopProduction initiated.<br>Queued messages are being saved in the<br>Production 'AGMPI.PatientRegistration' | suspended<br>suspended. |
|                                                                                                    |                                                                                                    |                         |
|                                                                                                    |                                                                                                    |                         |
|                                                                                                    |                                                                                                    |                         |
|                                                                                                    |                                                                                                    |                         |
|                                                                                                    |                                                                                                    | Þ                       |
|                                                                                                    |                                                                                                    | ок                      |

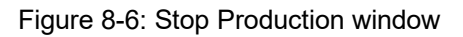

### 8.3 Auto-Start Production

Production starts may be scheduled.

Management Portal Manual July 2021 1. From the Management Portal, click on Ensemble and Manage, then Auto-Start Production (Figure 8-7).

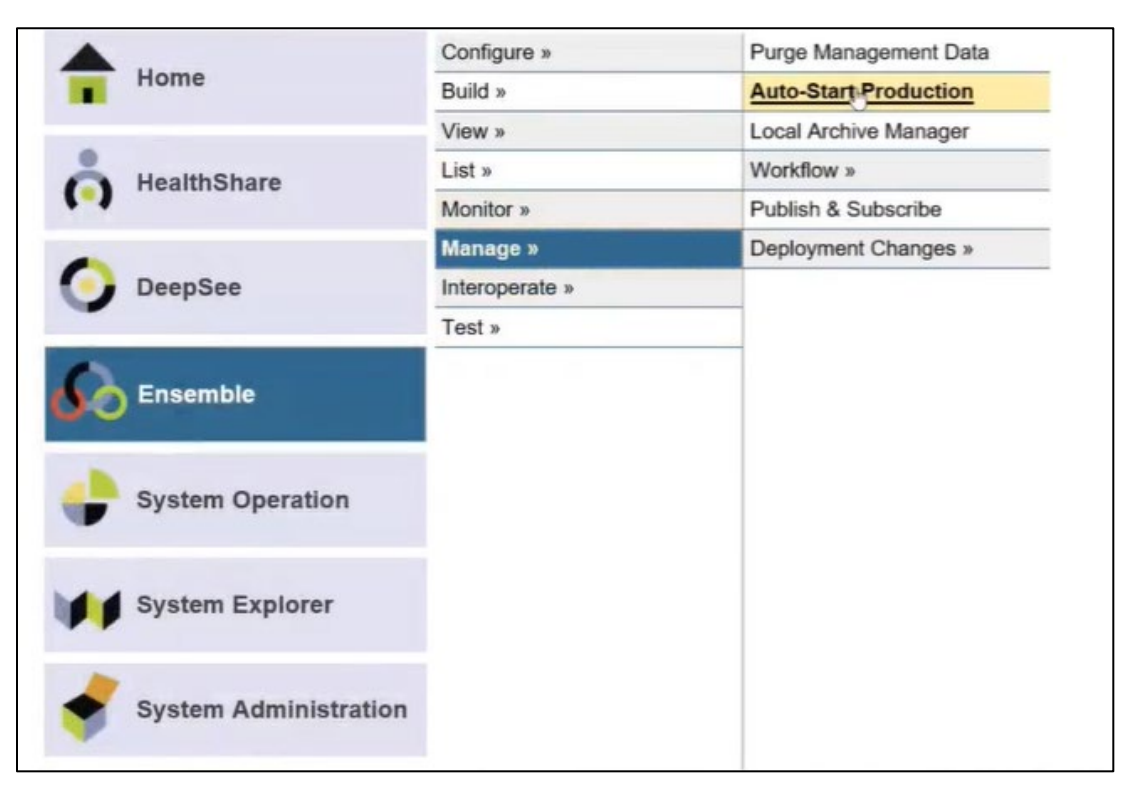

Figure 8-7: Management Portal

2. On the Auto-Start Production page, click the drop-down menu and select AGMPI.PatientRegistration.

| Menu Home   HealthShare   About   Holp   Logout<br>Auto-Start Production | Ensurelle - Auto Sant Production<br>Sorror Ensure Language AGMPICH TD Selfch This is a Development System<br>Ulsir: UnknowLater Licensed to OTFAZDEV Instruce HEALTHSHARE | InterSystems*         |
|--------------------------------------------------------------------------|----------------------------------------------------------------------------------------------------|-----------------------|
| Apply                                                                    |                                                                                                    | Auto-Start Production |
| Choose a production to start automatically on                            | Ensemble startup, then click Apply:                                                                                                    |                       |
|                                                                          | × 6                                                                                                    |                       |
| AGMIPL PatientRegistration                                               |                                                                                                    |                       |
|                                                                          |                                                                                                    |                       |
|                                                                          |                                                                                                    |                       |
|                                                                          |                                                                                                    |                       |
|                                                                          |                                                                                                    |                       |

Figure 8-8: Auto-Start Production page

3. Click the **Apply** button.

| Memo         Headlight         Headlight         Ensemble > Auto-Start Production           Auto-Start Production         Server         Namespace: AGMPICH TD Switch This is a Development System           User         UnknownElser         Consend to OTT-22DEV         Instance: HEALTHSHARE |                       |  |  |  |
|----------------------------------------------------------------------------------------------------|-----------------------|--|--|--|
| Apply                                                                                                    | Auto-Start Production |  |  |  |
| Choose a production to start automatically on Ensemble startup, then click Apply:                                                                                                    |                       |  |  |  |
| AGMPI PatientRegistration                                                                                                    |                       |  |  |  |

Figure 8-9: Auto-Start Production page - Apply

# 9.0 Purge Management

Follow the procedure for purging in the *Patient Registration MPI Interface/Ensemble* (*AG*) *Installation Guide and Release Notes* (ag\_0720.010\_ens2012.pdf).

# 10.0 System Monitor

The **System Monitor** page displays real-time status information about the currently running production in a condensed, one-page format.

1. On the Management Portal page, click Ensemble and Monitor, then System Monitor (Figure 10-1).

| Menu    | Home   About   Help   Logout |                    |                                                                    |                                  |  |
|---------|------------------------------|--------------------|--------------------------------------------------------------------|----------------------------------|--|
| Welcome |                              | User Licen         | space AGMPICHITD Switch This is a D<br>sed to: OIT-AZDEV Instance: | evelopment System<br>HEALTHSHARE |  |
| View:   | View: Search:                |                    |                                                                    |                                  |  |
| Home    |                              | Configure »        | System Monitor                                                     |                                  |  |
|         | Build »                      | Production Monitor |                                                                    |                                  |  |
|         | View »                       | Queues             |                                                                    |                                  |  |
| å       | HealthShare                  | List »             | Jobs                                                               |                                  |  |
| (-)     |                              | Monitor »          | My Managed Alerts                                                  |                                  |  |
| DeepSee |                              | Manage »           | Activity Volume And Duration                                       |                                  |  |
|         | DeepSee                      | Interoperate »     |                                                                    |                                  |  |
|         |                              | Test »             |                                                                    |                                  |  |
| 60      | Ensemble                     |                    |                                                                    |                                  |  |
| •       | System Operation             |                    |                                                                    |                                  |  |
| -       | System Explorer              |                    |                                                                    |                                  |  |
| +       | System Administration        |                    |                                                                    |                                  |  |

Figure 10-1: System Monitor

2. The **System Monitor** page opens. It is a real-time monitor only. Configurations cannot be changed from this page (Figure 10-2).

| u Home   About   Holp   Logout Ensemble > Monit<br>semble System Monitor Serve<br>User                                                                                                    | Amospace: %\$Y\$ This is a Develor<br>Licensed to OIT-AZDEV Instance HEA | opment System<br>LTHSHARE                  | InterSystem      |
|----------------------------------------------------------------------------------------------------|--------------------------------------------------------------------------|--------------------------------------------|------------------|
|                                                                                                    |                                                                          |                                            | Ensemble Monitor |
| dashboard displays real-time status of key Ensemble perior<br>ing on this system:                                                                                                    | mance indicators for all Ensemble productions                            | ne: 2021-03-25 13:34:21.318                |                  |
| ENSEMBLE THROUGHPUT                                                                                                    | SYSTEM TIME                                                              | ERRORS AND ALERTS                          |                  |
| Namespace: All Namespaces                                                                                                    | System Up Time: 0d 6h 40m                                                | Serious System Alerts: 0                   |                  |
| Productions Running: 2                                                                                                    | Last Backup: Mar 24 2021 03:30PM                                         | Ensemble Alerts: 0                         |                  |
| Productions Suspended or Troubled                                                                                                    |                                                                          | Ensemble Errors 1                          |                  |
| nooming Mossages in Last 30 Seconds: 0                                                                                                    | SYSTEM USAGE                                                             |                                            |                  |
| and because the second second s | Database Space Normal                                                    | LICENSING                                  |                  |
| ast incoming Message. Today, 06:54:15AM                                                                                                    | Database Journal Normal                                                  | License Limit 200                          |                  |
| Dutgoing Messages in Last 30 Seconds: 0                                                                                                    | loumal Space Normal                                                      | Ourset Lineare Une                         |                  |
| ast Outgoing Message: Today, 01:34:17PM                                                                                                    | Sourier Space.                                                           | tenen boense ose.                          | N                |
|                                                                                                    | Journal Entries. 1,536,030                                               | Highest License Use:                       | 14               |
| ENSEMBLE JOBS                                                                                                    | Lock Table: Normal                                                       | \$25                                       |                  |
| fotal System Processes 69                                                                                                    | Write Daemon: Normal                                                     |                                            |                  |
| Active Ensemble Jobs: 31                                                                                                    | L                                                                        | TASK MANAGER                               |                  |
| ferition Encombile John 0                                                                                                    | ENSEMPLE QUEUES                                                          | Upcoming Tasks:                            |                  |
| voling crisence soos.                                                                                                    | Active Queues: 28                                                        | Task Time Status                           |                  |
| lost Active Processes:                                                                                                    | Host Actual Cusuat:                                                      | Mirror Monitor Launch Task 13.35 Scheduled |                  |
| Interpace comgname PiD commands                                                                                                    | Namesoace Oueue Messages                                                 | Mirror Monitor Launch Task 13.45 Scheckled |                  |
| ISystem 7252 39 524                                                                                                    | AGMPIF0Q2D MPIOutBound 36591                                             | Mirror Monitor Launch Task 13:50 Scheduled |                  |
| [System] 1220 31.575                                                                                                    | AGMPICHITD MPIOutBound 207                                               | Mirror Monitor Launch Task 13.55 Scheduled |                  |
| [System] 1320 14,853                                                                                                    | AGMPIF9Q2D MPIOutBound 198                                               |                                            |                  |
| AGMP1F0Q2D MP1OutBound 2732 14,221                                                                                                    | AGMPIF1Q2D MPIOutBound 140                                               |                                            |                  |
| [System] 11812 8,308                                                                                                    | CCDAF0Q2D Ens Actor 6                                                    |                                            |                  |
| CCDAF0Q1D Ens.MonitorService 7184 5,779                                                                                                    | CCDACHITD EmailAlert 4                                                   |                                            |                  |
|                                                                                                    | Emplaint 1                                                               |                                            |                  |

Figure 10-2: Systems Monitor page

# 11.0 Ensemble E-Mail Alerts

If there is an error within the Ensemble production, e-mail alerts are sent to individuals listed in the Ensemble e-mail alert configuration.

The messages in this section will come to the user's email account and may have a different format, however the content of the messages will be the same across applications.

Note: Detailed instructions for configuring e-mail alerts and recipients in Ensemble are found in Section 4.12 of the *Patient Registration MPI Interface/Ensemble (AG) Installation Guide and Release Notes* (ag 0720.010 ens2012.pdf).

### 11.1 Erroneous messages

Erroneous alerts from **MPIInbound** can be ignored (Figure 11-1). The MPIInbound alert indicates that the listener is not receiving messages within 5 seconds from initially receiving a message.

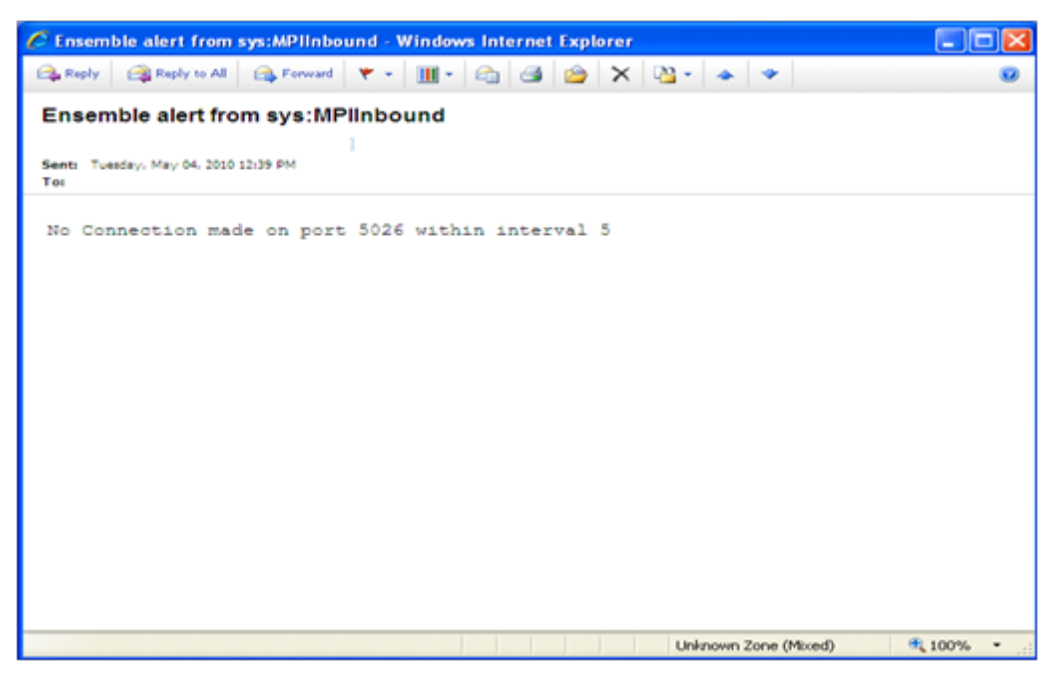

Figure 11-1: Ensemble e-mail alert for MPIInbound

### 11.2 Segment undefined or unknown

Contact IT support for assistance with this alert (Figure 11-2).

Phone: (888) 830-7280 (toll free)

Web: <u>https://www.ihs.gov/itsupport/</u>

Email: <u>itsupport@ihs.gov</u>

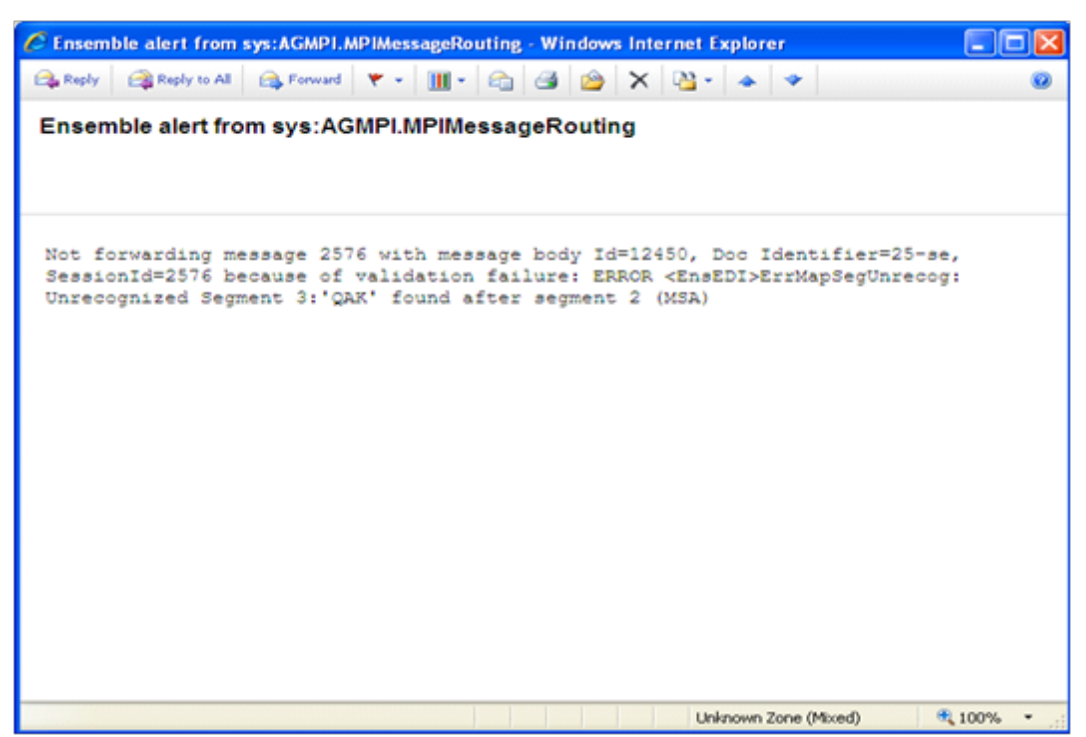

Figure 11-2: Ensemble e-mail alert for AGMPI.MPIMessageRouting

### 11.3 Other Message Types

RPMS AGMP routine had an error (Figure 11-3).

```
From: Ensemble_AGMPI@HLOMPI_rpms [Ensemble_AGMPI@HLOMPI_rpms]
Sent: Friday, May 07, 2010 9:20 AM
To:
Subject: Ensemble alert from sys:RPMSInBound
There is an issue obtaining a lock on the HLB global in the
HLOGlobalInbound Adapter:
```

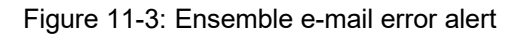

Figure 11-4 through Figure 11-23 show e-mail alerts that may be sent from Ensemble.

Management Portal Manual July 2021

**Ensemble E-Mail Alerts** 

**Note:** If any of the following e-mail alerts are received, notify IT Support:

Phone: (888) 830-7280 (toll free)

Web: <u>https://www.ihs.gov/itsupport/</u>

Email: itsupport@ihs.gov

"ERROR in Configuration"

Figure 11-4: Configuration Error Message

"There is an issue obtaining a lock on the HLB global in the HLOGlobalInbound Adapter:"

Figure 11-5: HLB global Error Message

```
"There is an issue obtaining a lock on the HLA global in the HLOGlobalInbound Adapter:"
```

Figure 11-6: HLA global Error Message

#### Figure 11-7: HL7 Error Message

"There was an error in the HLOGlobalInbound Adapter:"

Figure 11-8: HLOGlobalInbound Adapter Error Message

"There is an issue obtaining a lock on the HLB global in the HLOGlobalOutbound Adapter:"

#### Figure 11-9: HLB global in the HLOGlobalOutbound Error Message

"There is an issue obtaining a lock on the HLA global in the HLOGlobalOutbound Adapter:"

Figure 11-10: HLA global in the HLOGlobalOutbound Error Message

"Failure: The HLOGlobalOutbound adapter failed to Process Message (an ACK) because it did not contain a Message Control ID:"

#### Figure 11-11: ACK without a Message Control ID Error Message

"Failure: The HLOGlobalOutbound adapter failed to Process Message (an ACK) because the 'B' reference node did not exist for Message Control ID"

#### Figure 11-12: L ACK without a B reference node Error Message

Management Portal Manual July 2021

**Ensemble E-Mail Alerts** 

```
"Alert: The HLOGlobalOutbound adapter received message (an ACK message) that did not contain an 'AA' or 'CA' Acknowledgment Code: The MessageControl ID is"
```

Figure 11-13: Missing AA or CA ACK Code Error Message

```
"Failure: The HLOGlobalOutbound adapter failed to find an open IEN after 100 tries"
```

Figure 11-14: Failure to find an open IEN Error Message

"Failure: The HLOGlobalOutbound adapter failed while looping though an HL7 message segments: MessageID="

Figure 11-15: Failure with MessageID in HL7 Error Message

"Failure: The HLOGlobalOutbound adapter failed: Error="

Figure 11-16: HLOGlobalOutbound adapter Error Message

"Failure: The HLOGlobalOutbound adapter failed: Error="

Figure 11-17: HLOGlobal Patient Record Number Error Message

"MPI DFN="\_DFN\_" :: "\_"ERROR WHEN CREATING A01"

Figure 11-18: Patient Record Number Error Message for A01

"MPI DFN=" DFN " :: " "ERROR WHEN CREATING A03"

Figure 11-19: Patient Record Number Error Message for A03

**Warning**: An e-mail alert containing the message "The HLOGlobalOutbound adapter failed" indicates that a programming error occurred within the adapter. This error must be reported to OIT. The Ensemble production should be shut down until the error is investigated.

Failure: The HLOGlobalOutbound adapter failed: Error= 0

Figure 11-20: HLOGlobalOutbound adapter error

This error occurs when the MPI sends an unusually large ERR segment back to the client.

```
TCP Read timeout (5) expired waiting for terminator SegTerminatorAscii=13, on |TCP|8899|2984, data received =''
```

Figure 11-21: TCP Read timeout error

Management Portal Manual July 2021

**Ensemble E-Mail Alerts** 

**Warning**: If a TCP Connect timeout error is occurring repeatedly, the MPI is down, and IT Support must be notified immediately.

**Phone:** (888) 830-7280 (toll free)

Web: <u>https://www.ihs.gov/itsupport/</u>

Email: itsupport@ihs.gov

TCP Connect timeout period (5) expired for 161.223.90.106:8899

Figure 11-22: TCP Connect timeout error

This Ensemble email alert message indicates that the site might not be receiving AA messages from the MPI. If a site receives several of these messages, check Ensemble settings or contact OIT. This could be an indication that there is a problem with the station number, or it could mean that the network or MPI server is not responding quickly.

No Connection made on port 5026 within interval 5  $\,$ 

Figure 11-23: No connection error

The IP address set in the HLO SYSTEMS PARAMETER file is incorrectly setup for another system.

```
Failure: The HLOGlobalOutbound adapter failed to Process Message 308834 (an ACK) because the 'B' reference node did not exist for Message Control ID 14752 345:::
```

Figure 11-24: Failure to process message error

# Appendix A RPMS Rules of Behavior

The Resource and Patient Management (RPMS) system is a United States Department of Health and Human Services (HHS), Indian Health Service (IHS) information system that is *FOR OFFICIAL USE ONLY*. The RPMS system is subject to monitoring; therefore, no expectation of privacy shall be assumed. Individuals found performing unauthorized activities are subject to disciplinary action including criminal prosecution.

All users (Contractors and IHS Employees) of RPMS will be provided a copy of the Rules of Behavior (ROB) and must acknowledge that they have received and read them prior to being granted access to a RPMS system, in accordance IHS policy.

- For a listing of general ROB for all users, see the most recent edition of *IHS General User Security Handbook* (SOP 06-11a).
- For a listing of system administrators/managers rules, see the most recent edition of the *IHS Technical and Managerial Handbook* (SOP 06-11b).

Both documents are available at this IHS website: <u>https://home.ihs.gov/security/index.cfm</u>.

**Note:** Users must be logged on to the IHS D1 Intranet to access these documents.

The ROB listed in the following sections are specific to RPMS.

### A.1 All RPMS Users

In addition to these rules, each application may include additional RoBs that may be defined within the documentation of that application (e.g., PCC, Dental, Pharmacy).

#### A.1.1 Access

RPMS users shall

- Only use data for which you have been granted authorization.
- Only give information to personnel who have access authority and have a need to know.
- Always verify a caller's identification and job purpose with your supervisor or the entity provided as employer before providing any type of information system access, sensitive information, or non-public agency information.
- Be aware that personal use of information resources is authorized on a limited basis within the provisions *Indian Health Manual* Part 8, "Information Resources Management," Chapter 6, "Limited Personal Use of Information Technology Resources."

RPMS users shall not

- Retrieve information for someone who does not have authority to access the information.
- Access, research, or change any user account, file, directory, table, or record not required to perform your OFFICIAL duties.
- Store sensitive files on a PC hard drive, or portable devices or media, if access to the PC or files cannot be physically or technically limited.
- Exceed their authorized access limits in RPMS by changing information or searching databases beyond the responsibilities of their job or by divulging information to anyone not authorized to know that information.

### A.1.2 Information Accessibility

RPMS shall restrict access to information based on the type and identity of the user. However, regardless of the type of user, access shall be restricted to the minimum level necessary to perform the job.

RPMS users shall

- Access only those documents they created and those other documents to which they have a valid need-to-know and to which they have specifically granted access through an RPMS application based on their menus (job roles), keys, and FileMan access codes. Some users may be afforded additional privileges based on the function they perform such as system administrator or application administrator.
- Acquire a written preauthorization in accordance with IHS policies and procedures prior to interconnection to or transferring data from RPMS.

#### A.1.3 Accountability

RPMS users shall

- Behave in an ethical, technically proficient, informed, and trustworthy manner.
- Logout of the system whenever they leave the vicinity of their PC.
- Be alert to threats and vulnerabilities in the security of the system.
- Report all security incidents to their local Information System Security Officer (ISSO).
- Differentiate tasks and functions to ensure that no one person has sole access to or control over important resources.
- Protect all sensitive data entrusted to them as part of their government employment.
- Shall abide by all Department and Agency policies and procedures and guidelines related to ethics, conduct, behavior, and IT information processes.

### A.1.4 Confidentiality

RPMS users shall

- Be aware of the sensitivity of electronic and hardcopy information and protect it accordingly.
- Store hardcopy reports/storage media containing confidential information in a locked room or cabinet.
- Erase sensitive data on storage media, prior to reusing or disposing of the media.
- Protect all RPMS terminals from public viewing at all times.
- Abide by all HIPAA regulations to ensure patient confidentiality.

RPMS users shall not

- Allow confidential information to remain on the PC screen when someone who is not authorized to that data is in the vicinity.
- Store sensitive files on a portable device or media without encrypting.

#### A.1.5 Integrity

RPMS users shall

- Protect your system against viruses and similar malicious programs.
- Observe all software license agreements.

- Follow industry standard procedures for maintaining and managing RPMS hardware, operating system software, application software, and/or database software and database tables.
- Comply with all copyright regulations and license agreements associated with RPMS software.

RPMS users shall not

- Violate Federal copyright laws.
- Install or use unauthorized software within the system libraries or folders
- Use freeware, shareware, or public domain software on/with the system without your manager's written permission and without scanning it for viruses first.

#### A.1.6 System Logon

RPMS users shall

- Have a unique User Identification/Account name and password.
- Be granted access based on authenticating the account name and password entered.
- Be locked out of an account after 5 successive failed login attempts within a specified time period (e.g., one hour).

#### A.1.7 Passwords

RPMS users shall

- Change passwords a minimum of every 90 days.
- Create passwords with a minimum of eight characters.
- If the system allows, use a combination of alpha, numeric characters for passwords, with at least one uppercase letter, one lower case letter, and one number. It is recommended, if possible, that a special character also be used in the password.
- Change vendor-supplied passwords immediately.
- Protect passwords by committing them to memory or store them in a safe place (do not store passwords in login scripts, or batch files.
- Change password immediately if password has been seen, guessed, or otherwise compromised; and report the compromise or suspected compromise to your ISSO.
- Keep user identifications (ID) and passwords confidential.

RPMS users shall not

• Use common words found in any dictionary as a password.

- Use obvious readable passwords or passwords that incorporate personal data elements (e.g., user's name, date of birth, address, telephone number, or social security number; names of children or spouses; favorite band, sports team, or automobile; or other personal attributes).
- Share passwords/IDs with anyone or accept the use of another's password/ID, even if offered.
- Reuse passwords. A new password must contain no more than five characters per 8 characters from the previous password.
- Post passwords.
- Keep a password list in an obvious place, such as under keyboards, in desk drawers, or in any other location where it might be disclosed.
- Give a password out over the phone.

#### A.1.8 Backups

RPMS users shall

- Plan for contingencies such as physical disasters, loss of processing, and disclosure of information by preparing alternate work strategies and system recovery mechanisms.
- Make backups of systems and files on a regular, defined basis.
- If possible, store backups away from the system in a secure environment.

#### A.1.9 Reporting

RPMS users shall

- Contact and inform your ISSO that you have identified an IT security incident and you will begin the reporting process by providing an IT Incident Reporting Form regarding this incident.
- Report security incidents as detailed in the *IHS Incident Handling Guide* (SOP 05-03).

RPMS users shall not

• Assume that someone else has already reported an incident. The risk of an incident going unreported far outweighs the possibility that an incident gets reported more than once

### A.1.10 Session Timeouts

RPMS system implements system-based timeouts that back users out of a prompt after no more than 5 minutes of inactivity.

RPMS users shall

• Utilize a screen saver with password protection set to suspend operations at no greater than 10-minutes of inactivity. This will prevent inappropriate access and viewing of any material displayed on your screen after some period of inactivity.

#### A.1.11 Hardware

RPMS users shall

- Avoid placing system equipment near obvious environmental hazards (e.g., water pipes).
- Keep an inventory of all system equipment.
- Keep records of maintenance/repairs performed on system equipment.

RPMS users shall not

• Eat or drink near system equipment

#### A.1.12 Awareness

RPMS users shall

- Participate in organization-wide security training as required.
- Read and adhere to security information pertaining to system hardware and software.
- Take the annual information security awareness.
- Read all applicable RPMS Manuals for the applications used in their jobs.

#### A.1.13 Remote Access

Each subscriber organization establishes its own policies for determining which employees may work at home or in other remote workplace locations. Any remote work arrangement should include policies that

- Are in writing.
- Provide authentication of the remote user through the use of ID and password or other acceptable technical means.
- Outline the work requirements and the security safeguards and procedures the employee is expected to follow.
- Ensure adequate storage of files, removal, and non-recovery of temporary files created in processing sensitive data, virus protection, intrusion detection, and provides physical security for government equipment and sensitive data.

• Establish mechanisms to back up data created and/or stored at alternate work locations.

#### Remote RPMS users shall

• Remotely access RPMS through a virtual private network (VPN) whenever possible. Use of direct dial in access must be justified and approved in writing and its use secured in accordance with industry best practices or government procedures.

Remote RPMS users shall not

• Disable any encryption established for network, internet, and web browser communications.

### A.2 RPMS Developers

RPMS developers shall

- Always be mindful of protecting the confidentiality, availability, and integrity of RPMS when writing or revising code.
- Always follow the IHS RPMS Programming Standards and Conventions (SAC) when developing for RPMS.
- Only access information or code within the namespaces for which they have been assigned as part of their duties.
- Remember that all RPMS code is the property of the U.S. Government, not the developer.
- Shall not access live production systems without obtaining appropriate written access, shall only retain that access for the shortest period possible to accomplish the task that requires the access.
- Shall observe separation of duties policies and procedures to the fullest extent possible.
- Shall document or comment all changes to any RPMS software at the time the change or update is made. Documentation shall include the programmer's initials, date of change and reason for the change.
- Shall use checksums or other integrity mechanism when releasing their certified applications to assure the integrity of the routines within their RPMS applications.
- Shall follow industry best standards for systems they are assigned to develop or maintain; abide by all Department and Agency policies and procedures.
- Shall document and implement security processes whenever available.

RPMS developers shall not

- Write any code that adversely impacts RPMS, such as backdoor access, "Easter eggs," time bombs, or any other malicious code or make inappropriate comments within the code, manuals, or help frames.
- Grant any user or system administrator access to RPMS unless proper documentation is provided.
- Release any sensitive agency or patient information.

### A.3 Privileged Users

Personnel who have significant access to processes and data in RPMS, such as, system security administrators, systems administrators, and database administrators have added responsibilities to ensure the secure operation of RPMS.

Privileged RPMS users shall

- Verify that any user requesting access to any RPMS system has completed the appropriate access request forms.
- Ensure that government personnel and contractor personnel understand and comply with license requirements. End users, supervisors, and functional managers are ultimately responsible for this compliance.
- Advise the system owner on matters concerning information technology security.
- Assist the system owner in developing security plans, risk assessments, and supporting documentation for the certification and accreditation process.
- Ensure that any changes to RPMS that affect contingency and disaster recovery plans are conveyed to the person responsible for maintaining continuity of operations plans.
- Ensure that adequate physical and administrative safeguards are operational within their areas of responsibility and that access to information and data is restricted to authorized personnel on a need to know basis.
- Verify that users have received appropriate security training before allowing access to RPMS.
- Implement applicable security access procedures and mechanisms, incorporate appropriate levels of system auditing, and review audit logs.
- Document and investigate known or suspected security incidents or violations and report them to the ISSO, CISO, and systems owner.
- Protect the supervisor, super user, or system administrator passwords.
- Avoid instances where the same individual has responsibility for several functions (i.e., transaction entry and transaction approval).

- Watch for unscheduled, unusual, and unauthorized programs.
- Help train system users on the appropriate use and security of the system.
- Establish protective controls to ensure the accountability, integrity, confidentiality, and availability of the system.
- Replace passwords when a compromise is suspected. Delete user accounts as quickly as possible from the time that the user is no longer authorized system. Passwords forgotten by their owner should be replaced, not reissued.
- Terminate user accounts when a user transfers or has been terminated. If the user has authority to grant authorizations to others, review these other authorizations. Retrieve any devices used to gain access to the system or equipment. Cancel logon IDs and passwords and delete or reassign related active and back up files.
- Use a suspend program to prevent an unauthorized user from logging on with the current user's ID if the system is left on and unattended.
- Verify the identity of the user when resetting passwords. This can be done either in person or having the user answer a question that can be compared to one in the administrator's database.
- Shall follow industry best standards for systems they are assigned to; abide by all Department and Agency policies and procedures.

Privileged RPMS users shall not

- Access any files, records, systems, etc., that are not explicitly needed to perform their duties
- Grant any user or system administrator access to RPMS unless proper documentation is provided.
- Release any sensitive agency or patient information.

### Glossary

#### Archiving

The storing of historical or little-used data off-line (often on tape).

#### **Configuration Diagram**

A graphical representation of the business hosts in a production.

#### Entry Point

Entry point within a routine that is referenced by a "DO" or "GOTO" command from a routine internal to a package.

#### File

A set of related records or entries treated as a single unit.

#### FileMan

The database management system for RPMS.

#### Flowsheet

A tabular format for organizing and displaying data in a special section of the health summary.

#### Global

In MUMPS, "global" refers to a variable stored on disk (global variable) or the array to which the global variable may belong (global array).

#### INDEX (%INDEX)

A Kernel utility used to verify routines and other MUMPS code associated with a package. Checking is done according to current ANSI MUMPS standards and RPMS programming standards.

This tool can be invoked through an option or from direct mode (>D  $^{M}$ INDEX).

#### Kernel

The set of MUMPS software utilities that function as an intermediary between the host operating system and application packages, such as Laboratory and Pharmacy. The Kernel provides a standard and consistent user and programmer interface between application packages and the underlying MUMPS implementation. These utilities provide the foundation for RPMS.

#### Menu

A list of choices for computing activity. A menu is a type of option designed to identify a series of items (other options) for presentation to the user for selection. When menu-type options are displayed, the prompt includes the name of the menu preceded by the word "Select" and followed by the word "option," as in "Select Menu Management option" (the menu's "Select" prompt).

#### Namespace

A unique set of two to four alpha characters assigned by the database administrator to a software application.

#### Option

An entry in the Option file. As an item on a menu, an option provides an opportunity for users to select it, thereby invoking the associated computing activity. Options may also be scheduled to run in the background, non-interactively, by TaskMan.

#### Production

The unit of delivery for Ensemble-based development projects.

#### **Production Table**

Contains information about the currently running production.

#### Panel

A tabular format for presenting a series of clinical measurements or results in the health summary.

#### Queuing

Requesting that a job be processed at a later time rather than within the current session.

#### Routine

A program or sequence of instructions called by a program that may have some general or frequent use. MUMPS routines are groups of program lines that are saved, loaded, and called as a single unit via a specific name.

#### Utility

A callable routine line tag or function. A universal routine usable by anyone.

# Acronym List

| Acronym | Term Definition                                                                                                    |
|---------|----------------------------------------------------------------------------------------------------|
| AG      | Namespace for Patient Registration                                                                                                    |
| EIE     | Ensemble Integration Engine                                                                                                    |
| ICD     | International Classification of Diseases.                                                                                                    |
| IHS     | Indian Health Service                                                                                                    |
| IEN     | Internal Entry Number. The number used to identify an entry within a file. Every record has a unique internal entry number.                         |
| IRM     | Information Resource Management. The IHS personnel responsible for information systems management and security.                                     |
| MPI     | Master Patient Index                                                                                                    |
| RPMS    | Resource and Patient Management System. A series of integrated software components that includes clinical, administrative, and financial functions. |
| HLO     | HL7-Optimized (interface)                                                                                                    |
| ADT     | Admission, Discharge, Transfer                                                                                                    |
| OIT     | Office of Information Technology                                                                                                    |

# **Contact Information**

If you have any questions or comments regarding this distribution, please contact the IHS IT Service Desk.

Phone: (888) 830-7280 (toll free)

- Web: <u>https://www.ihs.gov/itsupport/</u>
- Email: itsupport@ihs.gov